# **OASIS-OKAPI**

Solution mobile pour la gestion des Ouvrages d'Art

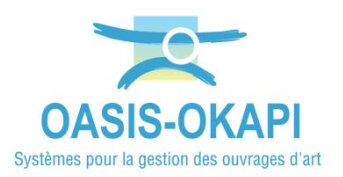

# Paramétrages

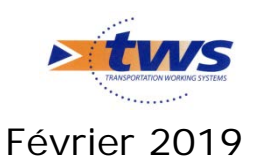

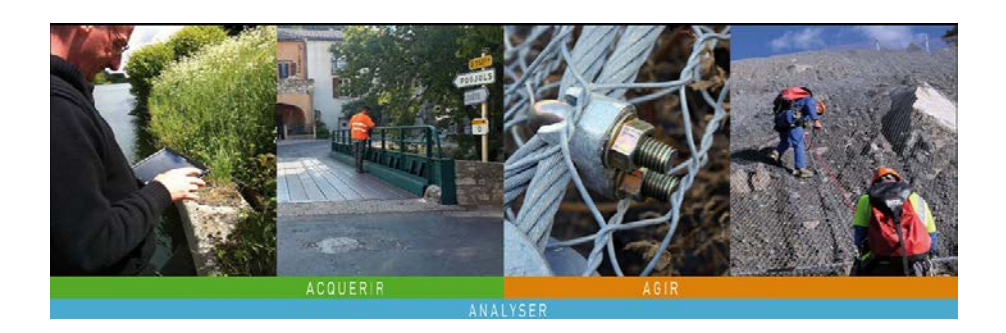

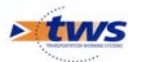

# Table des matières

| 1     | Les droits cartographiques et les accès aux objets               |    |  |  |
|-------|------------------------------------------------------------------|----|--|--|
| 1.1   | Définir les droits sur la cartographie et sur l'accès aux objets | 3  |  |  |
| 1.1.1 | L'interface d'administration des droits                          | 3  |  |  |
| 1.1.2 | Les droits d'accès aux objets                                    | 4  |  |  |
| 1.1.3 | Les droits d'accès aux données                                   | 5  |  |  |
| 1.1.4 | Les autorisations d'accès aux données                            | 8  |  |  |
| 1.2   | Utilisation des services WMS dans OASIS-WEB                      | 12 |  |  |
| 1.2.1 | Localisations des ouvrages dans OASIS-WEB                        | 13 |  |  |
| 1.2.2 | Paramétrage de l'utilisation de services WMS                     | 14 |  |  |
| 2     | Utilisation des services WMS dans OASIS-WEB                      | 17 |  |  |
| 2.1   | Initialisation du géoserveur OASIS                               | 17 |  |  |
| 2.1.1 | Initialisation à partir du référentiel routier SHP               | 18 |  |  |
| 2.1.2 | Utilisation de la couche « Routes »                              | 18 |  |  |
| 2.2   | Localisation des ouvrages dans OASIS-WEB                         | 20 |  |  |
| 3     | Administration et paramétrages                                   | 21 |  |  |
| 3.1   | Exemple de droits d'un profil Agence                             | 21 |  |  |
| 3.1.1 | Configuration générale                                           | 21 |  |  |
| 3.1.2 | Configuration pour les ponts et les murs                         | 21 |  |  |
| 3.1.3 | Configuration de l'accès aux visites                             | 22 |  |  |
| 3.1.4 | Configuration de l'accès aux actions                             | 23 |  |  |
| 3.2   | Paramétrages                                                     | 23 |  |  |
| 3.2.1 | Paramétrer des thématiques                                       | 23 |  |  |
| 3.2.2 | Paramétrer les phases des opérations                             | 29 |  |  |
| 3.2.3 | Paramétrer I'« Entretien spécialisé »                            | 31 |  |  |

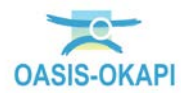

# 1 Les droits cartographiques et les accès aux objets

# 1.1 Définir les droits sur la cartographie et sur l'accès aux objets

# 1.1.1 L'interface d'administration des droits

Les droits sur la cartographie et sur l'accès aux objets se définissent à partir de l'interface d'administration d'OASIS.

• Lancer le client « OASIS Admin avanced » :

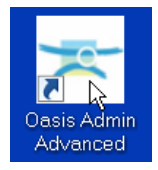

• L'interface d'administration d'OASIS est affichée :

| Profer ?           Nom         Profil           Segnet-color         Profil           Segnet-color         Profil           Segne-color         Profil                                                                                                    | Administration Oasis |                          |  |
|----------------------------------------------------------------------------------------------------|----------------------|--------------------------|--|
| Non     Profil       apprece-kdapi     RocFL_AR_MAMINITATELR       # RocFL_AG_EPORTE     RocFL_AG_EPORTE       # RocFL_AG_ECRITURE     RocFL_AG_ECRITURE       # RocFL_AG_ECRITURE     RocFL_AG_ECRITURE       # RocFL_                                                                                                    | ier ?                |                          |  |
| Nom     Profil       B gence-skap     Profil       B ROFIL_AS_DENTRE     Profil       B ROFIL_AS_DENTRE     Profil       B ROFIL_AS_DENTRE     Profil       B ROFIL_AS_CENTRE     Profil       B ROFIL_SOA_COMPLET3     Profil       B ROFIL_SOA_COMPLET3     Profil                                                                                                    |                      |                          |  |
| Nom     Poils       & gence-kopl     Commistrature       & ROFIL_AG_DEVORTE     S       & ROFIL_AG_ECRITURE     S       & ROFIL_AG_ECRITURE     S       & ROFIL_AG_ECRITURE     S       & ROFIL_SOA_COMPLETS     S       & ROFIL_SOA_COMPLETS     S       & ROFIL_SOA_COMPLETS     S       & ROFIL_SOA_COMPLETS     S       & ROFIL_SOA_COMPLETS     S       & dmin     POFIL_AG_ECRITURE       & dmin     POFIL_AG_ECRITURE       & MORIL_SOA_COMPLETS     S       & ROFIL_SOA_COMPLETS     S       & MORIL_AG_ECRITURE     POFIL_AG_ECRITURE       & MORIL_AG_ECRITURE     POFIL_AG_ECRITURE       & MORIL_AG_ECRITURE     POFIL_AG_ECRITURE       & MORIL_AG_ECRITURE     POFIL_AG_ECRITURE       & MORIL_AG_ECRITURE     POFIL_AG_ECRITURE       & MORIL_AG_ECRITURE     POFIL_AG_ECRITURE       & MORIL_AG_ECRITURE     POFIL_AG_ECRITURE       & MORIL_AG_ECRITURE     POFIL_AG_ECRITURE       & MORIL_AG_ECRITURE     POFIL_AG_ECRITURE       & MORIL_AG_ECRITURE     POFIL_AG_ECRITURE       & MORIL_AG_ECRITURE     POFIL_AG_ECRITURE       & MORIL_AG_ECRITURE     POFIL_AG_ECRITURE       & MORIL_AG_ECRITURE     POFIL_AG_ECRITURE       & MORIL_AG_ECRITURE     POFILAG_ECRITURE <th><b>* +</b> X</th> <th></th> <th></th>                                                                                                    | <b>* +</b> X         |                          |  |
| A ROFIL AGLERTINE<br>ROFIL AGLERTINE<br>ROFIL AGLERTINE | Nom<br>Lagonco ekani | Profil                   |  |
| Amore Acoustication         Amore Acoustication         Amore Acousticati                                                                                                    |                      |                          |  |
| Image: A control of the second of the second of the sec                                                                                                    |                      |                          |  |
| ROFL_AG_ECRITURE_COAPI     ROFL_AG_ECRITURE     ROFL_AG_ECRITURE                                                                                                    |                      |                          |  |
| Image: Contract Contract         Image: RoofL_SOA_COMPLET3         Image: RoofL_SOA_COMPLET3         Image: RoofL_SOA_VPER         Image: RoofL_SOA_VPER         Image: RoofL_SOA_VPER         Image: RoofL_SOA_VPER         Image: RoofL_SOA_VPER         Image: RoofL_SOA_COMPLET3         Image: RoofL_SOA_COMPLET3                                                                                                    |                      |                          |  |
| A ROFL_SOA_COMPLET3         B ROFL_SOA_COMPLET3         B ROFL_SOA_VPER         B admin         PROFL_AG_ECRITURE         B dmin         PROFL_AG_ECRITURE         B dmin         B dmin         B dmin         B dmin         B dmin         B dmin         B dmin         B dmin         B dmin         B dmin         B dmin         B dmin <td></td> <td></td> <th></th>                                                                                                    |                      |                          |  |
| BROFIL SOA_WRBS      ROFIL SOA_WRBS      ROFIL SOA_WRBS      ROFIL AG_ECRITURE      ROFIL AG_ECRITURE       ROFIL AG_ECRITURE       ROFIL AG_ECRITURE       ROF                                                                                                    | PROFIL SOA COMPLET3  |                          |  |
| BROFIL SOA_VFER      Bahnin     ROFIL_AG_ECRITURE      BAMIN     ROFIL_AG_ECRITURE      ROFIL_AG_ECRITURE      ROFILAG_ECRITURE      ROFILAG_ECRITURE      ROFILAG_ECRITURE      ROFILAG_ECRITURE      ROFILAG_ECRITURE       ROFILAG_ECRITURE       RO                                                                                                    | PROFIL SOA MURS      | +                        |  |
| down                                                                                                    | PROFIL SOA VPER      |                          |  |
| Image: Second Second                                                                                                    | admin                |                          |  |
| A       PROFIL_AG_ECRITURE         A       PROFIL_AG_ECRITURE         A       PROFIL_SOA_COMPLET3         A       PROFIL_AG_ECRITURE         A       PROFIL_AG_ECRITURE    <                                                                                                    | 11111111             | PROFIL_AG_ECRITURE       |  |
| A       PROFIL_AG_ECRITURE         A       PROFIL_SOA_COMPLET3         A       PROFIL_AG_ECRITURE         A       PROFIL_AG_ECRITURE                                                                                                    | MATH                 | PROFIL_AG_ECRITURE       |  |
| A       PROFIL_SOA_COMPLET3         B       PROFIL_AG_ECRITURE         B       PROFIL_AG_ECRITURE    <                                                                                                    | 111111               | PROFIL_AG_ECRITURE       |  |
| A       PROFIL_SOA_COMPLET3         A       PROFIL_AG_ECRITURE         A       PROFIL_AG_ECRITURE                                                                                                    | HARRING              |                          |  |
| A       PROFIL_AG_ECRITURE         A       PROFIL_AG_ECRITURE                                                                                                    | 11841                | PROFIL_SOA_COMPLET3      |  |
| Image: Second Second                                                                                                    | BEEEEE               | PROFIL_AG_ECRITURE       |  |
| Image: Second Second                                                                                                    | (MISS)               | PROFIL_AG_ECRITURE       |  |
| Image: Second Second                                                                                                    | (THREET              | PROFIL_AG_ECRITURE       |  |
| Image: Second Second                                                                                                    | (1.M.M.U             | PROFIL_AG_ECRITURE       |  |
| A       PROFIL_AG_ECRITURE         A       PROFIL_AG_ECRITURE         A       PROFIL_AG_ECRITURE         A       PROFIL_AG_ECRITURE         A       PROFIL_AG_ECRITURE         A       PROFIL_AG_ECRITURE         A       PROFIL_AG_ECRITURE         A       PROFIL_AG_ECRITURE         A       PROFIL_AG_ECRITURE         A       PROFIL_AG_ECRITURE         A       PROFIL_AG_ECRITURE         A       PROFIL_AG_ECRITURE         A       PROFIL_AG_ECRITURE         A       PROFIL_AG_ECRITURE         A       PROFIL_AG_ECRITURE_OXAPI                                                                                                    | \$141                | PROFIL_AG_ECRITURE       |  |
| PROFIL_AG_ECRITURE       PROFIL_AG_ECRITURE       PROFIL_AG_ECRITURE_OXAPI                                                                                                    | NIN AL               | PROFIL_AG_ECRITURE       |  |
| Image: Second Second                                                                                                    | M. M.H.K.            | PROFIL_AG_ECRITURE       |  |
| Image: Specific Age: CRITURE       Image: Specific Age: CRITURE       Image: Specific Age: Specific Age: CRITURE       Image: Specific Age:                                                                                                    | HI HAR               | PROFIL_AG_ECRITURE       |  |
| Image: Second Second                                                                                                    | ditt.                | PROFIL_AG_ECRITURE       |  |
| PROFIL_AG_ECRITURE       PROFIL_SOA_COMPLET3       PROFIL_AG_ECRITURE       PROFIL_AG_ECRITURE_OKAPI       PROFIL_AG_ECRITURE_OKAPI                                                                                                    | ALAN .               | PROFIL_AG_ECRITURE       |  |
| PROFIL_AG_ECRITURE      PROFIL_AG_ECRITURE      PROFIL_AG_ECRITURE_OKAPI      PROFIL_AG_ECRITURE_OKAPI      PROFIL_AG_ECRITURE_OKAPI                                                                                                    | 11818111             | PROFIL_AG_ECRITURE       |  |
| PROFIL_SOA_COMPLET3      PROFIL_AG_ECRITURE     PROFIL_AG_ECRITURE_OKAPI      PROFIL_AG_ECRITURE_OKAPI                                                                                                    |                      | PROFIL_AG_ECRITURE       |  |
| PROFIL_AG_ECRITURE      PROFIL_AG_ECRITURE_OKAPI      PROFIL_AG_ECRITURE_OKAPI      PROFIL_AG_ECRITURE_OKAPI                                                                                                    |                      | PROFIL_SOA_COMPLET3      |  |
| PROFIL_AG_ECRITURE_OKAPI     PROFIL_AG_ECRITURE_OKAPI     PROFIL_AG_ECRITURE_OKAPI                                                                                                    | 11/4891              | PROFIL_AG_ECRITURE       |  |
| PROFIL_AG_ECRITURE_OKAPI                                                                                                    |                      | PROFIL_AG_ECRITURE_OKAPI |  |
|                                                                                                    | Markhal Will         | PROFIL_AG_ECRITURE_OKAPI |  |
| A ANALAN PROFIL_AG_ECRITURE_OKAPI                                                                                                    | MANJETA I            | PROFIL_AG_ECRITURE_OKAPI |  |

#### Remarque

Le client « OASIS Admin » ne donne accès qu'à la possibilité de créer de nouveaux login et/ou de nouveaux profils. Alors que le client « OASIS Admin avanced » donne accès, en plus de la création, aux différentes possibilités de gestion des login et profils.

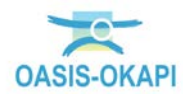

Dans la partie gauche de l'interface sont affichés les profils (double silhouette en noir) et ensuite les login (simple silhouette en rouge, et en vert pour le login utilisé pour accéder à l'interface d'administration) :

- Les login attachés à des profils sont définis par un profil ; les login indépendants ne sont attachés à aucun profil.
- Cliquer sur un login ou un profil, pour le spécifier :

| 🔹 🕂 🗙                      |        |
|----------------------------|--------|
| Nom                        | Profil |
| 🔊 agence-okapi             |        |
| A PROFIL_ADMINISTRATEUR    |        |
| A PROFIL_AG_DEPORTE        |        |
| S PROFIL_AG_ECRITURE       |        |
| A PROFIL_AG_ECRITURE_OKAPI |        |
| A PROFIL_AG_LECTURE        |        |
|                            |        |

Plusieurs onglets sont alors proposés dans la partie droite de l'interface :
 Les onglets proposés pour définir un profil ou un login indépendant :

| Administration Oasis 7     |        | Response      | -                         | 1.0                                            |   |  |
|----------------------------|--------|---------------|---------------------------|------------------------------------------------|---|--|
| Fichier ?                  |        |               |                           |                                                |   |  |
| 🔹 🕂 🗙                      |        | Général Droit | bloc Droit class Droit or | It Perspectives Listes de restriction Greffons |   |  |
| Nom                        | Profil |               |                           | Identification                                 |   |  |
| A agence-okapi             |        |               |                           |                                                |   |  |
| A PROFIL_ADMINISTRATEUR    |        |               |                           |                                                |   |  |
| A PROFIL_AG_DEPORTE        |        |               |                           | Identifiant PROFIL_AG_ECRITURE                 |   |  |
| A PROFIL_AG_ECRITURE       |        |               |                           |                                                |   |  |
| A PROFIL_AG_ECRITURE_OKAPI |        |               |                           | Général                                        | ) |  |
| A PROFIL_AG_LECTURE        |        |               |                           | Actions                                        |   |  |
|                            |        |               |                           | Actions                                        |   |  |

o Les onglets proposés pour définir un login :

| 🛓 Administration Oasis 7                                |                     | farmer of | 1 N     |             |           |           | 104                | _ | X      |
|---------------------------------------------------------|---------------------|-----------|---------|-------------|-----------|-----------|--------------------|---|--------|
| Fidier ?                                                |                     |           |         |             |           |           |                    |   |        |
| Senéral Autorisations d'accès aux données Bases de prix |                     |           |         |             |           |           |                    |   |        |
| Nom                                                     | Profil              |           |         |             | Identi    | ification |                    |   |        |
| A agence-okapi                                          | <u> </u>            |           |         |             |           |           |                    |   |        |
| A PROFIL_ADMINISTRATEUR                                 |                     |           |         | Identifiant | fonomo    | Chang     | er le mot de passe |   |        |
| A PROFIL_AG_DEPORTE                                     |                     |           |         |             |           |           |                    |   |        |
| A PROFIL_AG_ECRITURE                                    |                     |           | New     |             | Defease   |           | Feasting           |   |        |
| A PROFIL_AG_ECRITURE_OKAPI                              |                     |           | Nom     |             | Prenom    |           | Poncaon            |   |        |
| A PROFIL_AG_LECTURE                                     |                     |           | E-Mail  |             | Tél. fixe |           | Tél. portable      |   |        |
| A PROFIL_SOA_COMPLET3                                   |                     |           | Service |             | Direction |           | Organisme          |   |        |
| A PROFIL_SOA_MURS                                       |                     |           |         |             |           |           |                    |   |        |
| A PROFIL_SOA_VPER                                       |                     | Web       |         |             |           |           |                    |   |        |
| 🚢 admin                                                 |                     |           |         |             | 0         |           |                    |   | $\leq$ |
| a ccornuel                                              | PROFIL_AG_ECRITURE  |           |         |             | Sys       | steme     |                    |   |        |
| 🚨 cduviol                                               | PROFIL_AG_ECRITURE  |           |         |             | No        | made      |                    |   |        |
| 🚨 cgabriel                                              | PROFIL_AG_ECRITURE  |           |         |             |           |           |                    |   |        |
| a consultation                                          |                     |           |         |             |           |           |                    |   |        |
| 🚨 csalasc                                               | PROFIL_SOA_COMPLET3 |           |         |             |           |           |                    |   |        |
| 🛎 dbonomo                                               | PROFIL_AG_ECRITURE  |           |         |             |           |           |                    |   |        |
| 🚨 gbispo                                                | PROFIL_AG_ECRITURE  |           |         |             |           |           |                    |   |        |
| La hgomez                                               | PROFIL_AG_ECRITURE  |           |         |             |           |           |                    |   |        |

### 1.1.2 Les droits d'accès aux objets

Les droits d'accès aux objets définissent les types d'ouvrages (ponts, murs, etc.) sur lesquels le login pourra travailler, que cela soit en lecture seule ou en lecture/écriture, et qui seront affichés dans la cartographie.

Les droits d'accès aux objets peuvent être définis pour un profil ou pour un login indépendant :

| Administration Oasis 7     |        | Perspecter 1                  |                                                | Topic .        |  |
|----------------------------|--------|-------------------------------|------------------------------------------------|----------------|--|
| Fichier ?                  |        |                               |                                                |                |  |
| 🔹 🕂 🗙                      |        | Général Droit bloc Droit clas | S Droit odt Perspectives Listes de restriction | Greffons       |  |
| Nom                        | Profil |                               | Identification                                 |                |  |
| A agence-okapi             |        |                               |                                                |                |  |
| A PROFIL_ADMINISTRATEUR    |        |                               |                                                |                |  |
| A PROFIL_AG_DEPORTE        |        |                               | Identifiant PROFIL_AG_ECRITURE                 | Administrateur |  |
| A PROFIL_AG_ECRITURE       |        |                               |                                                |                |  |
| A PROFIL_AG_ECRITURE_OKAPI |        |                               | Général                                        |                |  |
| A PROFIL_AG_LECTURE        |        |                               | Actions                                        |                |  |
|                            |        |                               | Accord                                         |                |  |

Les onglets proposés pour définir un profil ou un login indépendant

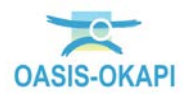

L'onglet <Droit class> permet la gestion des droits d'édition sur les classes d'objets OASIS :

• Cliquer dans l'onglet :

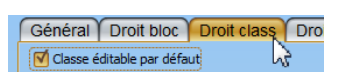

• Par défaut toutes les classes d'objet sont éditables. C'est ce qu'exprime la case cochée associée à [Classe éditable par défaut] :

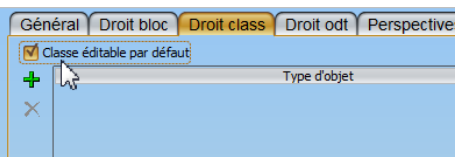

- Pour restreindre les classes d'objets :
  - o Décocher la case associée à [Classe éditable par défaut] :

| Gén | éral   | Droit bloc       | Droit class | Droit odt    | Perspec |
|-----|--------|------------------|-------------|--------------|---------|
|     | asse é | ditable par défa | ut          |              |         |
| +   | 3      |                  |             | Type d'objet |         |
| X   |        |                  |             |              |         |
|     |        |                  |             |              |         |

- Et cliquer dans le bouton [+] pour adjoindre le type d'objet éditable :
  - Choisir dans la liste affichée :

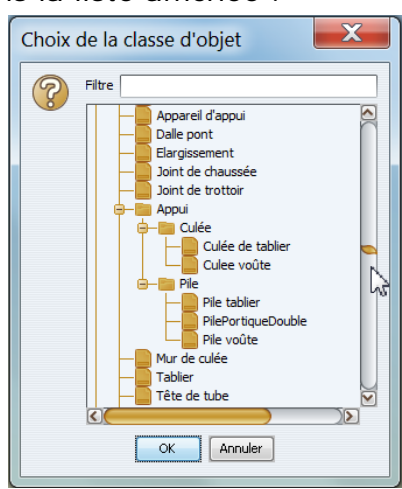

• Et recommencer pour chaque type d'objet à rendre éditable.

### 1.1.3 Les droits d'accès aux données

Les droits d'accès aux données définissent pour les types d'ouvrages éditables, si ceux-ci seront accessibles en lecture seule ou en lecture/écriture, voire si ils seront invisibles (non affichés), et ce, pour les quatre domaines : Connaissance, Surveillance, Programmation et Pilotage.

Les droits d'accès aux données peuvent être définis pour un profil ou pour un login indépendant :

| chier ?                    |        |        |                                                                              |
|----------------------------|--------|--------|------------------------------------------------------------------------------|
| 0 + X                      |        | Généra | Droit bloc Droit class Droit odt Perspectives Listes de restriction Greffons |
| Nom                        | Profil |        | Identification                                                               |
| 💁 agence-okapi             |        |        |                                                                              |
| A PROFIL_ADMINISTRATEUR    |        |        |                                                                              |
| A PROFIL_AG_DEPORTE        |        |        | Identifiant PROFIL_AG_ECRITURE                                               |
| S PROFIL_AG_ECRITURE       |        |        |                                                                              |
| A PROFIL AG ECRITURE OKAPI |        |        | Général                                                                      |
| A PROFIL AG LECTURE        |        |        | • "                                                                          |

Les onglets proposés pour définir un profil ou un login indépendant

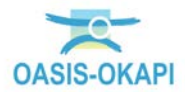

L'onglet qui permet de définir les droits d'accès aux données est l'onglet <Général>, lequel permet de spécifier toutes les parties du paramétrage (Général, Actions, Droits, Connaissance, Surveillance, etc.), en plus de la partie Identification. A noter que chaque partie est à déplier pour être spécifiée.

• Cliquer dans l'onglet :

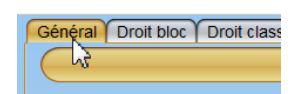

• Puis dans la partie [Droits] :

| Général Droit bloc Droit class Droit odt Perspectives Listes de restriction Greffons |  |  |  |  |  |  |
|--------------------------------------------------------------------------------------|--|--|--|--|--|--|
| Identification                                                                       |  |  |  |  |  |  |
| Nom VNF-CORRESPONDANT                                                                |  |  |  |  |  |  |
| Général                                                                              |  |  |  |  |  |  |
| Actions                                                                              |  |  |  |  |  |  |
| Droits                                                                               |  |  |  |  |  |  |
| Connaissance V                                                                       |  |  |  |  |  |  |
| Surveillance                                                                         |  |  |  |  |  |  |

• Pour la déplier :

| Général Droit bloc Droit class Dro   | oit odt Perspectives Listes de restriction Greffons |  |  |  |  |  |  |  |  |
|--------------------------------------|-----------------------------------------------------|--|--|--|--|--|--|--|--|
| Identification                       |                                                     |  |  |  |  |  |  |  |  |
| Nom WNF-CORRESPONDANT Administrateur |                                                     |  |  |  |  |  |  |  |  |
|                                      | Général                                             |  |  |  |  |  |  |  |  |
|                                      | Actions                                             |  |  |  |  |  |  |  |  |
|                                      | Droits                                              |  |  |  |  |  |  |  |  |
| Configuration générale               | Connaitre Ecriture 🗸 Copie personnelle Ecriture 🖌   |  |  |  |  |  |  |  |  |
| ×                                    | Surveiller Ecriture 🗸 Copie personnelle Ecriture 🗸  |  |  |  |  |  |  |  |  |
|                                      | Programmer Ecriture 🗹 Copie personnelle Ecriture 🗹  |  |  |  |  |  |  |  |  |
|                                      | Piloter Ecriture 🛛 Copie personnelle Ecriture 🖓     |  |  |  |  |  |  |  |  |
| Connaissance                         |                                                     |  |  |  |  |  |  |  |  |

- La spécification des droits d'accès sur les données se fait sur 3 fronts :
  - Les droits d'accès sur les données selon le type d'ouvrage : ponts, murs, etc.
  - Les droits d'accès sur les données selon le domaine : Connaissance, Surveillance, Programmation, Pilotage.
  - Les droits d'accès sur les copies personnelles des ouvrages.

#### Remarque

La fonction de « copies personnelles » permet de répondre à la demande de modification d'objets par les sites distants : ils s'approprient l'objet, le modifient, et ensuite le réintroduisent dans la base après validation par le SOA. La spécification des droits d'accès sur les copies personnelles est réalisée de la même façon que la spécification des droits d'accès sur les données.

- Spécifier les droits d'accès sur les données selon le type d'ouvrage : ponts, murs, etc. :
  - Par défaut tous les types d'ouvrage sont gérés sans distinction. C'est ce qu'exprime le terme « Configuration générale » :

| Configuration générale | Connaitre  | Ecriture 🔽 | Copie personnelle | Ecriture 🔽 |
|------------------------|------------|------------|-------------------|------------|
| X                      | Surveiller | Ecriture 🔽 | Copie personnelle | Ecriture 🔽 |
|                        | Programmer | Ecriture 🔽 | Copie personnelle | Ecriture 🔽 |
|                        | Piloter    | Ecriture 🔽 | Copie personnelle | Ecriture 🔽 |

Ici, les ouvrages sont accessibles en écriture que cela soit pour l'ouvrage luimême ou pour une copie personnelle, et quel que soit son type

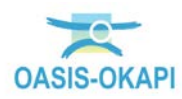

 <u>Pour des droits d'accès selon le type d'ouvrage</u>, commencer par spécifier les droits pour « Configuration générale » (par exemple, en lecture seule) :

| Configuration générale | Connaitre Lecture  | Copie personnelle Lecture |
|------------------------|--------------------|---------------------------|
| X                      | Surveiller Lecture | Copie personnelle Lecture |
|                        | Programmer Lecture | Copie personnelle Lecture |
|                        | Piloter Lecture    | Copie personnelle Lecture |

- Puis pour chacun des types d'ouvrage qui ne rentrent pas dans la configuration générale :
  - Cliquer dans le bouton [+] pour choisir le type d'ouvrage :

| Choix d | e la classe d'objet                                                 |
|---------|---------------------------------------------------------------------|
| 3       | Filtre Berge Digue Ecluse Mur Omp Pont Aqueduc-Orain-Siphon Barrage |
|         | OK Annuler                                                          |

• Et spécifier ses droits (par exemple, en écriture) :

| + | Configuration générale | Connaitre  | Ecriture 🕑 | Copie personnelle Ecriture 💟 |
|---|------------------------|------------|------------|------------------------------|
| X | Tuyau                  | Surveiller | Ecriture 🕑 | Copie personnelle Ecriture 🖌 |
|   |                        | Programmer | Ecriture 🕑 | Copie personnelle Ecriture 🖌 |
|   |                        | Piloter    | Ecriture 🕑 | Copie personnelle Ecriture 🖌 |

- Procéder de même pour les autres types d'ouvrage.
- Spécifier les droits d'accès sur les données selon le domaine : Connaissance, Surveillance, Programmation, Pilotage :
  - Par défaut tous les domaines sont gérés sans distinction. C'est ce qui est exprimé en « Configuration générale » :

| + | Configuration générale | Connaitre  | Ecriture 🔽 | Copie personnelle Ecriture 🔽 |
|---|------------------------|------------|------------|------------------------------|
|   |                        | Surveiller | Ecriture 🔽 | Copie personnelle Ecriture 💟 |
|   |                        | Programmer | Ecriture 🔽 | Copie personnelle Ecriture 💟 |
|   |                        | Piloter    | Ecriture 🔽 | Copie personnelle Ecriture 💟 |

- Pour des droits d'accès selon le domaine :
  - Cliquer sur [Configuration générale] :

| + | Configuration générale | Connaitre Ec   | riture 🕑 | Copie personnelle | Ecriture 🖌 |
|---|------------------------|----------------|----------|-------------------|------------|
| X | ° 0                    | Surveiller Ecr | riture 🖌 | Copie personnelle | Ecriture 🕑 |
|   |                        | Programmer Ecr | riture 🗹 | Copie personnelle | Ecriture 🖌 |
|   |                        | Piloter Ecr    | riture 🗹 | Copie personnelle | Ecriture 🕑 |

Ici, les données sont accessibles en écriture quel que soit le domaine

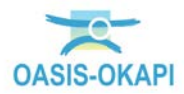

 Sur chaque domaine pour lequel modifier le droit, afficher la liste déroulante et choisir le droit approprié :

| ſ | Configuration générale | Connaitre  | Ecriture 💌 | Copie personnelle | Ecriture 🖌 |
|---|------------------------|------------|------------|-------------------|------------|
| ſ | ×                      | Surveiller | Ecriture 🕑 | Copie personnelle | Ecriture 🕑 |
| L |                        | Programmer | Lecture 🕑  | Copie personnelle | Ecriture 🕑 |
|   |                        | Piloter    | Ecriture 🕑 | Copie personnelle | Ecriture 🖌 |
|   |                        |            | Invisible  |                   |            |
|   |                        |            | Ecriture   | Connaissanc       | e          |

Remarque

Lorsqu'un type d'objet est accessible en Lecture seule, les boutons [Modifier] associés ne sont pas proposés. Lorsqu'il est « invisible », les objets de ce type ne sont pas affichés.

#### 1.1.4 Les autorisations d'accès aux données

Les autorisations d'accès aux données permettent de restreindre un login, en ne l'autorisant qu'à voir ses ouvrages.

Cela consiste à adjoindre au login une requête de sélection des objets.

 Par exemple, pour un login de type « Unité territoriale » associé à un profil « correspondant » :

| Administration Oasis 7 | ,                 |                                                   |                         |  |
|------------------------|-------------------|---------------------------------------------------|-------------------------|--|
| Fichier ?              |                   |                                                   |                         |  |
| A 1 V                  |                   | Général Autorisations d'accès aux données Bases d | de prix                 |  |
| Nom                    | Profi             |                                                   | Identification          |  |
| gmao3                  |                   |                                                   | Identification          |  |
| 🛃 GMAO                 |                   | Nom LIT dunkerque                                 | Chapter le mot de passe |  |
| UT_douai               | VNF-CORRESPONDANT | Non or_ouncidat                                   |                         |  |
| A VNF-ADMIN            |                   |                                                   | Viewer                  |  |
| A VNF-CHEF-DE-POLE     |                   |                                                   |                         |  |
| A VNF-CORRESPONDANT    |                   |                                                   | Système                 |  |
| A VNF-PARME            |                   |                                                   | Nomade                  |  |
| 🚢 admin                |                   |                                                   |                         |  |
| 🚢 CARLOS               | VNF-CORRESPONDANT |                                                   |                         |  |
| 🚢 Delezenne            | VNF-CORRESPONDANT |                                                   |                         |  |
| 🚢 Desbuiss             | VNF-CORRESPONDANT |                                                   |                         |  |
| 🚢 EXGT                 | VNF-CHEF-DE-POLE  |                                                   |                         |  |
| SMAO_user1             | GMAO              |                                                   |                         |  |
| 🚢 jiw                  |                   |                                                   |                         |  |
| 🚢 MSO                  | VNF-CHEF-DE-POLE  |                                                   |                         |  |
| PARME_Hydro            | VNF-PARME         |                                                   |                         |  |
| 🚢 PHIL                 | VNF-CORRESPONDANT |                                                   |                         |  |
| 🚢 SEME                 | VNF-CHEF-DE-POLE  |                                                   |                         |  |
| 🚢 SMO                  | VNF-CORRESPONDANT |                                                   |                         |  |
| 🚢 UT_cambrai           | VNF-CORRESPONDANT |                                                   |                         |  |
| 🛎 UT_dunkerque         | VNF-CORRESPONDANT |                                                   |                         |  |
| 🚢 UT_maubeuge 니중       | VNF-CORRESPONDANT |                                                   |                         |  |
| 🔲 🚢 UT st omer         | VNF-CORRESPONDANT |                                                   |                         |  |

• Cliquer dans l'onglet < Autorisation d'accès aux données > :

| Général | Autorisations d'accès aux données | Bases de prix |
|---------|-----------------------------------|---------------|
| + ×     | <i>√</i> }                        |               |

o Par défaut, aucune restriction n'est appliquée :

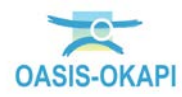

- Pour restreindre l'accès à des objets :
  - Cliquer sur la ligne « Infrastructure » pour définir une requête de sélection des objets :

| Général       | Autorisations d'accès aux données | Bases de prix |
|---------------|-----------------------------------|---------------|
| + ×           |                                   |               |
| 📄 Liste des r | echerches                         |               |
| 🚽 🕥 Infras    | structures - Infrastructure       |               |
|               | 2                                 |               |
|               |                                   |               |
|               |                                   |               |

 L'interface s'est développée pour spécifier le ou les critères de sélection des objets :

| Général        | Autorisations d'accès aux données Bases de prix |                    |
|----------------|-------------------------------------------------|--------------------|
| + ×            |                                                 |                    |
| 📄 Liste des re | herches                                         |                    |
| 🔄 🗇 Infrastr   | uctures - Infrastructure                        |                    |
|                | <i>₩</i>                                        |                    |
|                |                                                 |                    |
|                |                                                 |                    |
|                |                                                 |                    |
|                |                                                 |                    |
|                |                                                 |                    |
|                |                                                 |                    |
|                |                                                 |                    |
|                |                                                 |                    |
|                |                                                 |                    |
|                |                                                 |                    |
|                |                                                 |                    |
|                |                                                 |                    |
|                |                                                 |                    |
|                |                                                 |                    |
|                |                                                 |                    |
|                |                                                 |                    |
|                |                                                 |                    |
| Libellé        | Infrastructures                                 |                    |
| Objet coubaité | Infrash shire                                   |                    |
| objet sounaite |                                                 |                    |
|                |                                                 | Ajouter un critere |
|                |                                                 |                    |

o Commencer par pré-sélectionner un type d'objet :

| <ul> <li>Cliquer dans le choix du type d'infrastructure</li> </ul> | : |
|--------------------------------------------------------------------|---|
|--------------------------------------------------------------------|---|

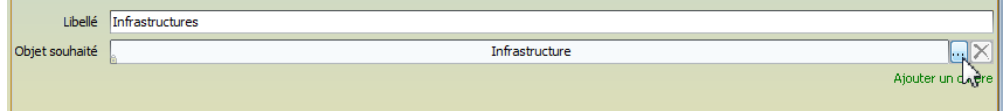

 Sélectionner le type d'objet ou laisser [Infrastructure] pour ne pas restreindre sur le type d'objet :

| Choix | de la classe d'objet |
|-------|----------------------|
|       | Filtre               |
|       | OK Annuler           |

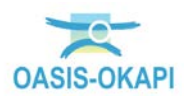

# • Ensuite ajouter le ou les critères de restriction :

Cliquer dans le bouton [Ajouter un critère] :

| Libellé        | Infrastructures |   |
|----------------|-----------------|---|
| Objet souhaité | Infrastructure  | 🗙 |
|                |                 |   |

• L'interface s'est modifiée de façon à renseigner le critère :

| ~                    |
|----------------------|
| Supprimer ce critère |
|                      |
|                      |

o Spécifier alors le critère de restriction :

| •                                                                                 | Choisir le cri | tère à parti | r de la liste | e déroulante : |                      |
|-----------------------------------------------------------------------------------|----------------|--------------|---------------|----------------|----------------------|
| Opérateur OET O                                                                   | 00             |              |               |                |                      |
|                                                                                   |                |              |               |                | <b>~</b>             |
| ABS-VOIE-GESTION<br>Aménagement<br>Année de construction<br>Année dernière visite | 1              |              |               |                | Supprimer ce critère |
| Antenne<br>BDO<br>Canton                                                          |                | 2            |               |                |                      |

• Puis l'opérateur ou laisser « Egal » :

| Opérateur |        |                      |
|-----------|--------|----------------------|
| Antenne   | 🖌 égal |                      |
|           |        | Supprimer ce critère |
|           |        |                      |

• Choisir enfin la valeur du critère :

| Opérateur O ET O OU |                                        |  |
|---------------------|----------------------------------------|--|
| Antenne             | 🖌 égal 🖌                               |  |
|                     | Dunkerque<br>St Omer<br>Lille<br>Douai |  |
|                     | Lamora<br>Valenciennes<br>Maubeuge     |  |

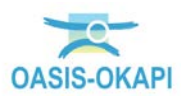

• Pour rajouter un critère, utiliser l'opérateur [ET] ou [OU] selon le cas :

| 🛅 Liste des recherches                 |                      |
|----------------------------------------|----------------------|
| 🚖 – 🗇 Infrastructures - Infrastructure |                      |
| Antenne égal Dunkerque                 |                      |
| - ετ Aucun critère exprimé             |                      |
|                                        |                      |
|                                        |                      |
|                                        |                      |
|                                        |                      |
|                                        |                      |
|                                        |                      |
|                                        |                      |
|                                        |                      |
|                                        |                      |
|                                        |                      |
|                                        |                      |
|                                        |                      |
|                                        |                      |
|                                        |                      |
|                                        |                      |
|                                        |                      |
|                                        |                      |
|                                        |                      |
|                                        |                      |
|                                        |                      |
|                                        |                      |
|                                        |                      |
| Opérateur 💿 ET 🔘 OU                    |                      |
|                                        |                      |
|                                        | Supprimer ce critère |
|                                        | Supprinter co encoro |

 Ainsi, notre login de type « Unité territoriale » a un accès réservé aux ouvrages qui le concernent :

| Général Autorisations d'accès aux données Bases de prix |   |
|---------------------------------------------------------|---|
| Uste des recherches                                     | 1 |
| Gestionnaire égal DUNKERQUE                             | 1 |
|                                                         |   |
|                                                         |   |

Exemple de l'utilisateur « gestion-LODEVE » ainsi restreint :

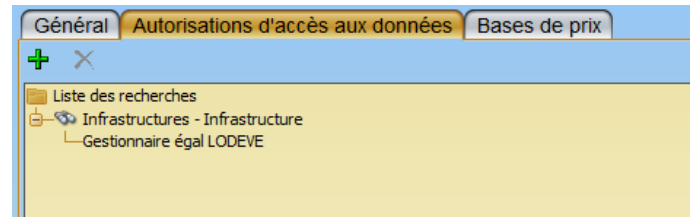

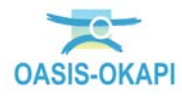

- l'interface suivante d'OASIS-WEB : Q 🌟 💽 Toutes Infrastructures [712] gestion-LODEVE × OasisWeb Rechen 177 ð 0
- → Qui, lorsqu'il affichera toutes les infrastructures, arrivera sur

Alors que l'utilisateur « gestion-PEZENAS » ainsi restreint :  $\triangleright$ 

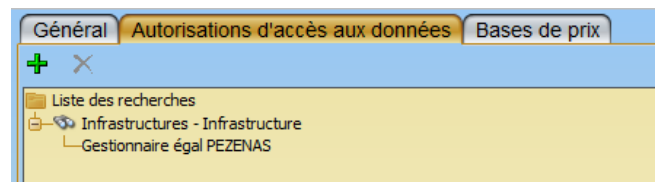

→ arrivera sur l'interface suivante d'OASIS-WEB :

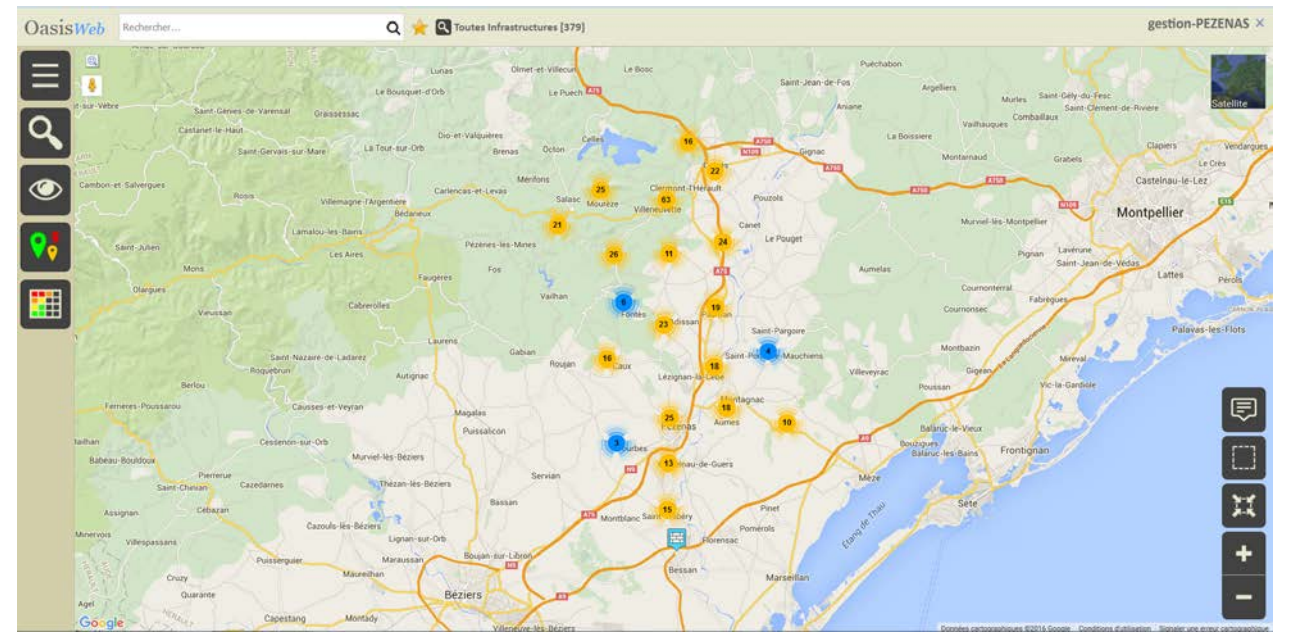

# 1.2 Utilisation des services WMS dans OASIS-WEB

OASIS-WEB est le client OASIS permettant de gérer ses ouvrages à travers Google Maps©.

La connexion entre le serveur OASIS et le SIG est réalisée par l'intermédiaire d'un serveur WMS/WFS. WMS (Web Map Service) et WFS (Web Feature Service) sont des normes définies par l'OGC (Open Geospatial Consortium) et préconisées par la

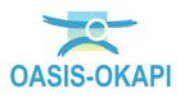

directive européenne INSPIRE (construction d'une infrastructure Européenne de l'information géographique publique).

L'adoption de cette norme permet au système d'offrir tous les services WFS/WMS du serveur cartographique du SIG : l'ensemble des modes de représentation disponibles dans le serveur cartographique le sont dans OASIS.

# 1.2.1 Localisations des ouvrages dans OASIS-WEB

# 1.2.1.1 Référentiel routier SHP

Le référentiel routier est défini dans le SIG du Département.

Exprimé dans le format SHAPE d'ESRI (Fichier SHP des arcs avec les attributs : nom de la route, distance cumulée de début, distance cumulée de fin, Fichier SHP des bornes avec les attributs : nom de la route, numéro de la borne, distance cumulée de la borne), il est exploité en lecture seule par OASIS.

### 1.2.1.2 Création d'un ouvrage

OASIS-WEB permet la création d'une infrastructure (ici un mur) par saisie de ses positions début (et fin) sur le filaire routier issu du système d'information routier. Le créateur est assisté dans sa saisie par l'affichage du PR abscisse. Après la création, l'infrastructure n'est accessible en écriture et en lecture que par son créateur.

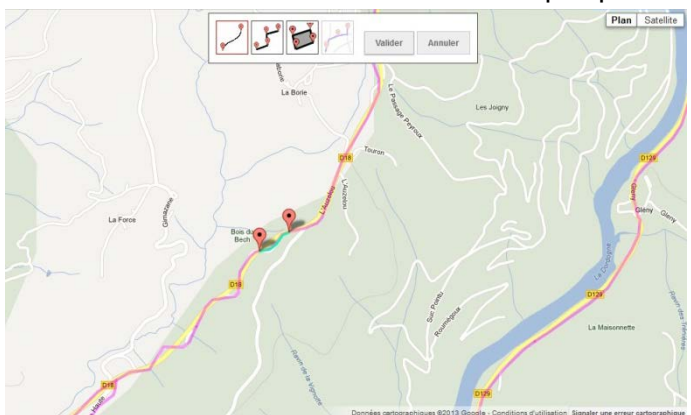

Les positions saisies sont projetées sur la voie à proximité et les coordonnées PR + abscisse calculées. L'identifiant naturel de l'infrastructure créée (ici « RD18 – 7+682/Mur ») est automatiquement généré par le système : Route PR abscisse.

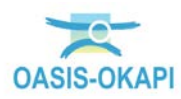

### 1.2.1.3 Modification d'un ouvrage existant

<u>Définir la localisation Voie / PR + Abscisse d'un ouvrage.</u> A partir de la localisation Voie/PR+Abscisse de l'ouvrage, le système positionne l'ouvrage sur le filaire routier et en déduit ses coordonnées GPS.

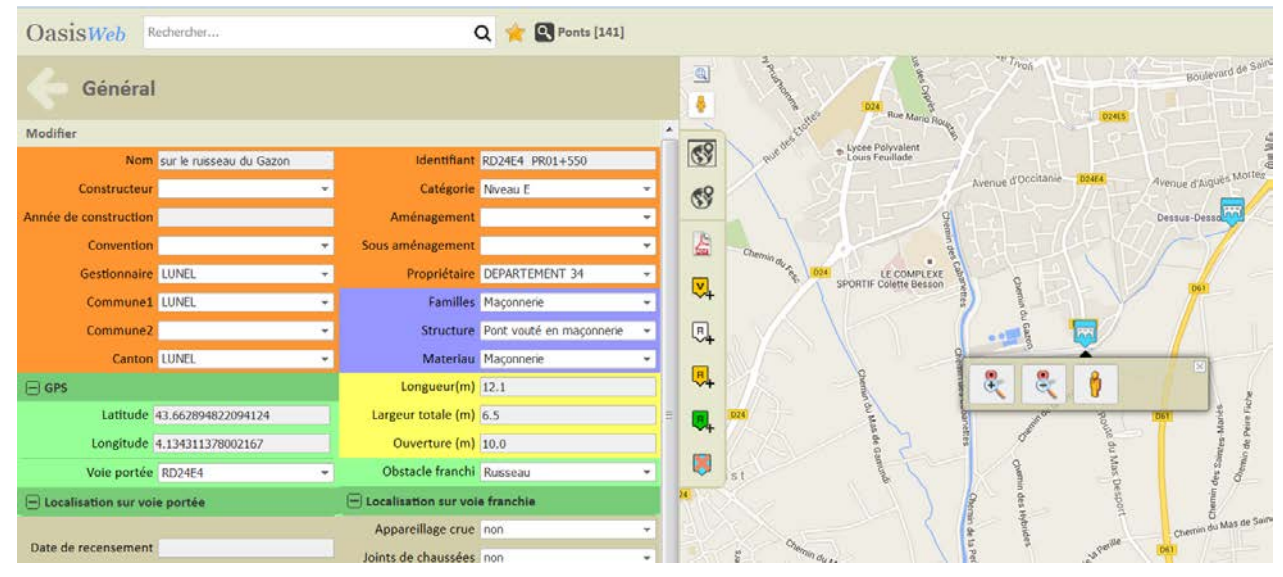

Localiser un ouvrage en GPS et obtenir sa voie et ses coordonnées PR + abscisse. Si on positionne un ouvrage avec ses coordonnées GPS à proximité d'une voie, le système associe cette voie à l'ouvrage et calcule sur celle-ci sa localisation PR+Abscisse par projection.

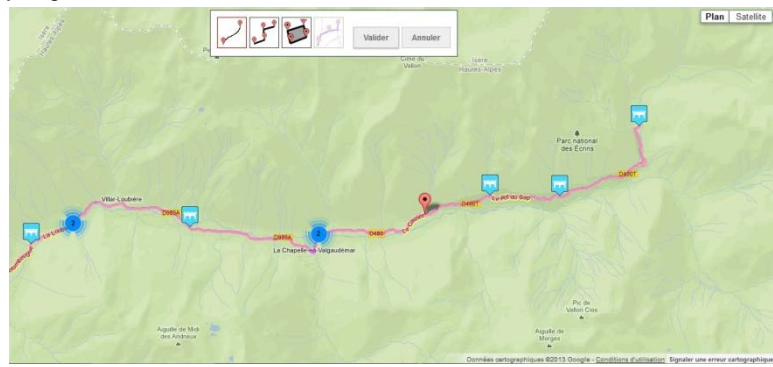

### 1.2.2 Paramétrage de l'utilisation de services WMS

#### Remarque

Nous illustrons notre exemple avec le site de Géo Signal, qui est l'un des organismes donnant un libre accès via internet à des fonds de carte.

• Lancer le client « OASIS Paramétrage » :

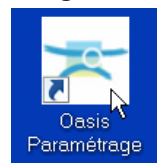

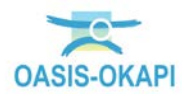

• L'interface de paramétrage d'OASIS est affichée :

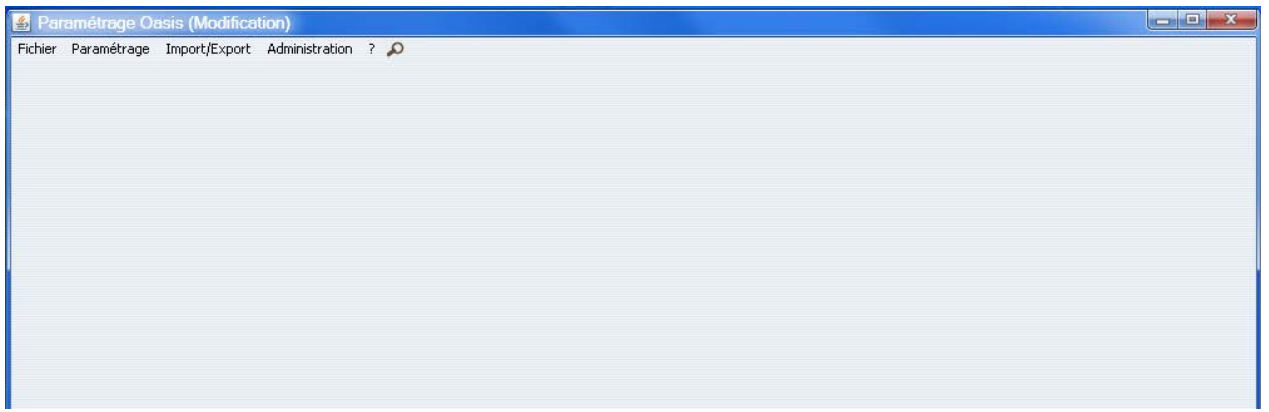

• Afficher les listes des références :

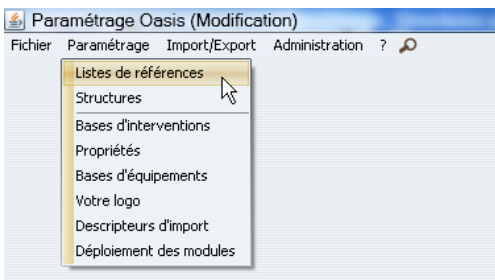

• Sélectionner l'entrée « Cartographie / Adresses des serveurs WMS » :

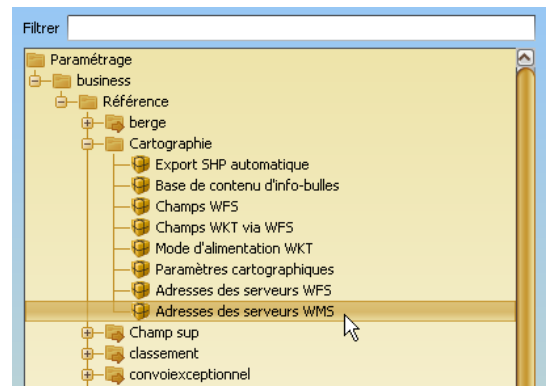

• Les adresses des serveurs se renseignent dans la partie droite de l'interface :

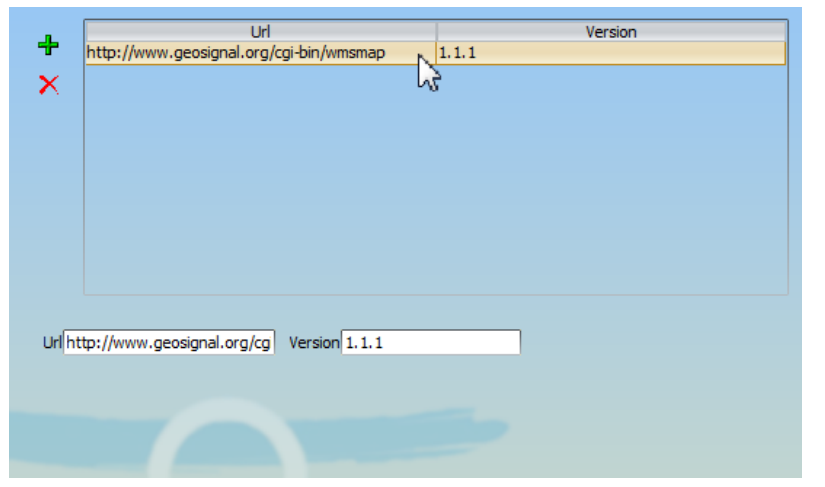

Dans cet exemple, l'adresse d'un serveur est renseignée, celle de GEOSIGNAL.

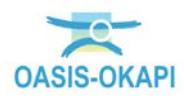

• Pour rajouter un autre serveur, cliquer dans le bouton [+] :

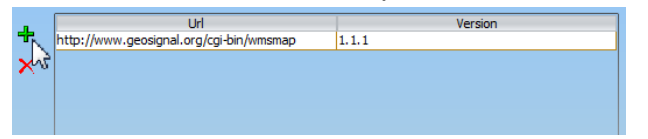

 Et entrer son adresse d'URL dans l'éditeur de texte et son numéro de version :

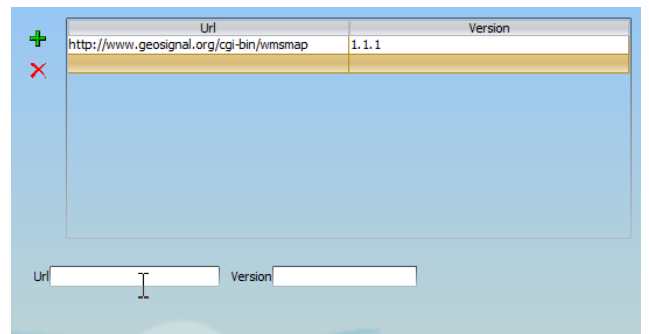

- o Cliquer dans [OK], puis fermer l'interface de paramétrage d'OASIS.
- Lancer ensuite le client « OASIS-WEB » :

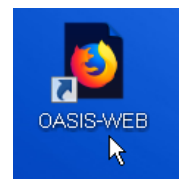

• La liste des couches WMS disponibles est affichée dans le menu [Couches cartographiques] :

|     | Couches cartographiq     | ues |   |
|-----|--------------------------|-----|---|
| æ   | Traffic                  |     | * |
|     | Transports en commun     |     | - |
| ඵ්ර | Pistes cyclables         |     | 1 |
|     |                          |     |   |
| -   | Bornage                  |     |   |
| -   | Infrastructure_GPS_Line  |     |   |
| -   | Infrastructure_GPS_Point |     |   |

En sélectionner une ou plusieurs :

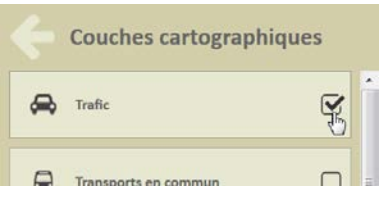

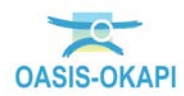

Pour voir les éléments se matérialiser sur la carte :

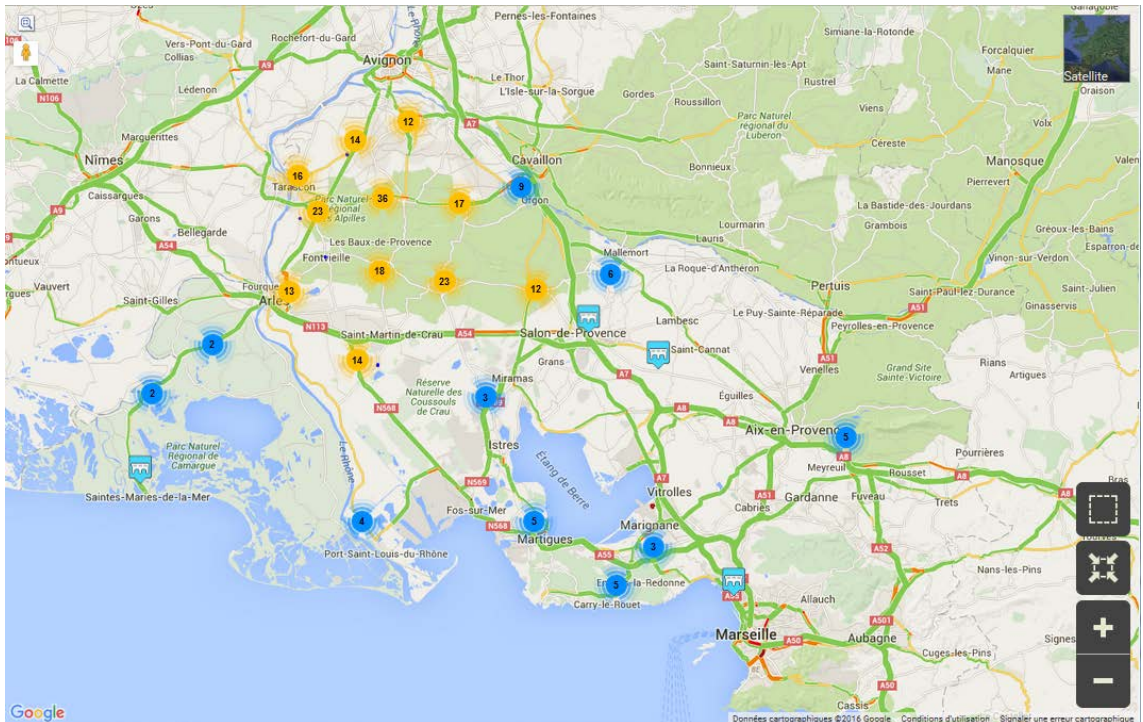

# 2 Utilisation des services WMS dans OASIS-WEB

OASIS-WEB est l'interface OASIS permettant de gérer ses ouvrages à travers Google Maps©.

La connexion entre le serveur OASIS et le SIG est réalisée par l'intermédiaire d'un serveur WMS/WFS. WMS (Web Map Service) et WFS (Web Feature Service) sont des normes définies par l'OGC (Open Geospatial Consortium) et préconisées par la directive européenne INSPIRE (construction d'une infrastructure Européenne de l'information géographique publique).

L'adoption de cette norme permet au système d'offrir tous les services WFS/WMS du serveur cartographique du SIG : l'ensemble des modes de représentation disponibles dans le serveur cartographique le sont dans OASIS.

# 2.1 Initialisation du géoserveur OASIS

Cette fonction a pour but de placer la couche « Routes » dans le géoserveur embarqué OASIS.

Elle n'est à réaliser qu'une seule fois et à la mise en place d'un nouveau référentiel routier.

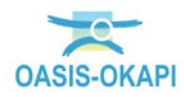

# 2.1.1 Initialisation à partir du référentiel routier SHP

# OASIS-DT → Utilisation de la commande « Général → Web/Viewer – Générer la couche route » du menu {Administration}

Cette couche Routes est initialisée à partir des informations fournies par le service SIG de l'organisation utilisatrice sous la forme d'un référentiel routier.

Ce référentiel routier est exprimé dans le format SHAPE d'ESRI (Fichier SHP des arcs avec les attributs : nom de la route, distance cumulée de début, distance cumulée de fin, Fichier SHP des bornes avec les attributs : nom de la route, numéro de la borne, distance cumulée de la borne).

Pour initialiser la couche « Routes » :

• Ouvrir l'interface OASIS-DT avec un profil Administrateur :

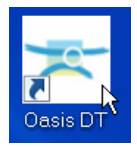

 Lancer la commande {Connaissance → Web/Viewer – Générer la couche route} du menu {Administration} :

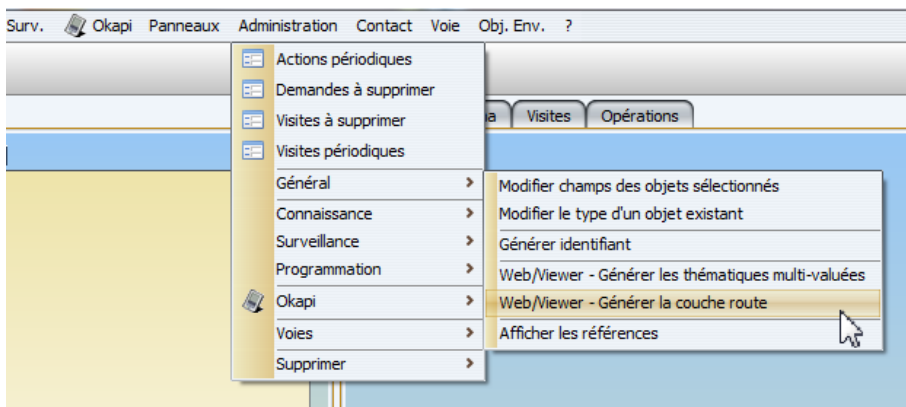

• Lorsque l'initialisation est terminée, le système rend la main.

### 2.1.2 Utilisation de la couche « Routes »

Les interfaces WEB d'OASIS accèdent ensuite à cette couche par un service WMS. Cette couche vous permet, par exemple, de créer un ouvrage sur la carte.

• A partir de l'interface d'OASIS-WEB :

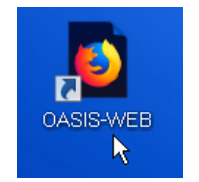

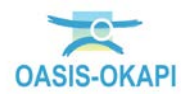

• Accéder à un niveau de zoom suffisant :

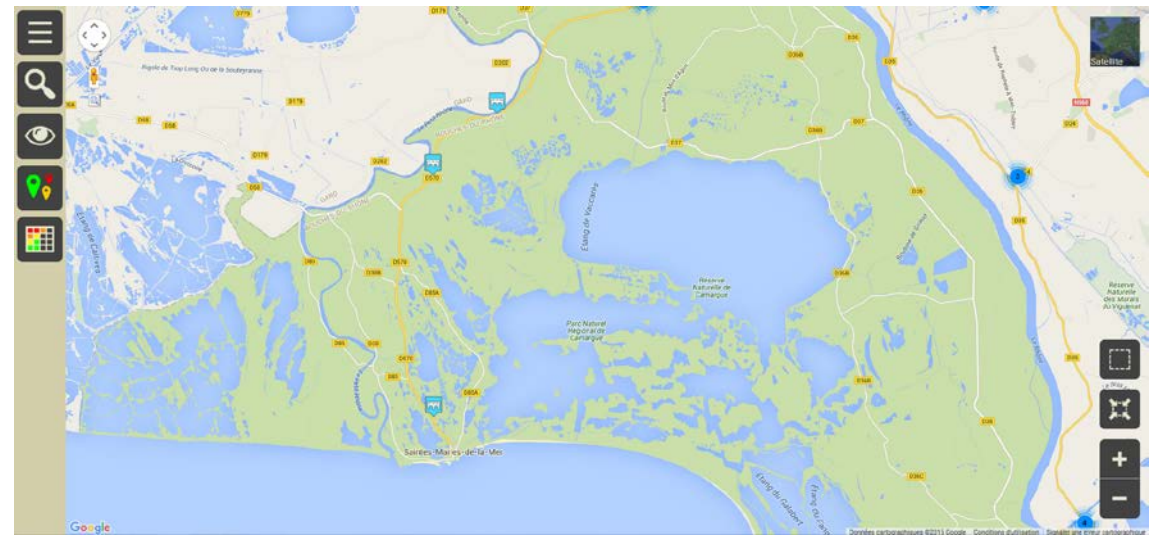

• Lancer la fonction < Créer un ouvrage > du menu « outils » :

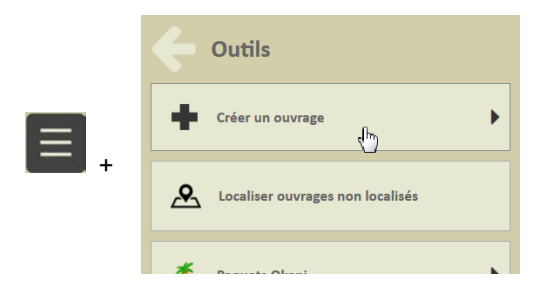

• Alors que le menu de création d'ouvrage apparaît à gauche avec les modes de création proposés :

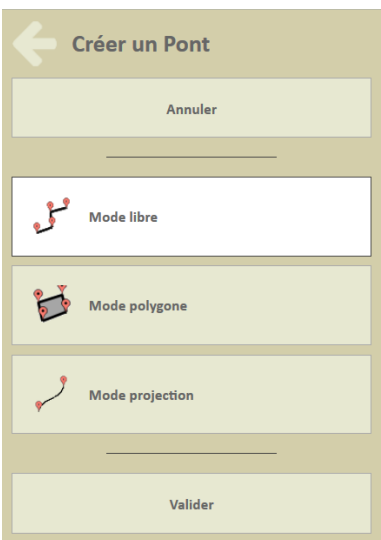

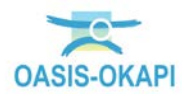

 Dans la zone d'affichage, la couche « Routes » s'est matérialisée et le curseur s'est transformé en « croix » prêt à être positionné là où l'ouvrage doit être créé :

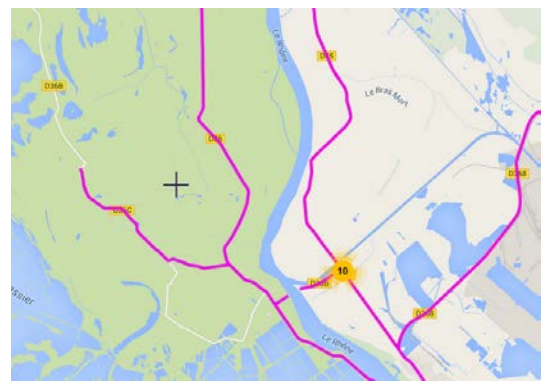

# 2.2 Localisation des ouvrages dans OASIS-WEB

Définir la localisation Voie / PR + Abscisse d'un ouvrage. A partir de la localisation Voie/PR+Abscisse de l'ouvrage, le système positionne l'ouvrage sur le filaire routier et en déduit ses coordonnées GPS.

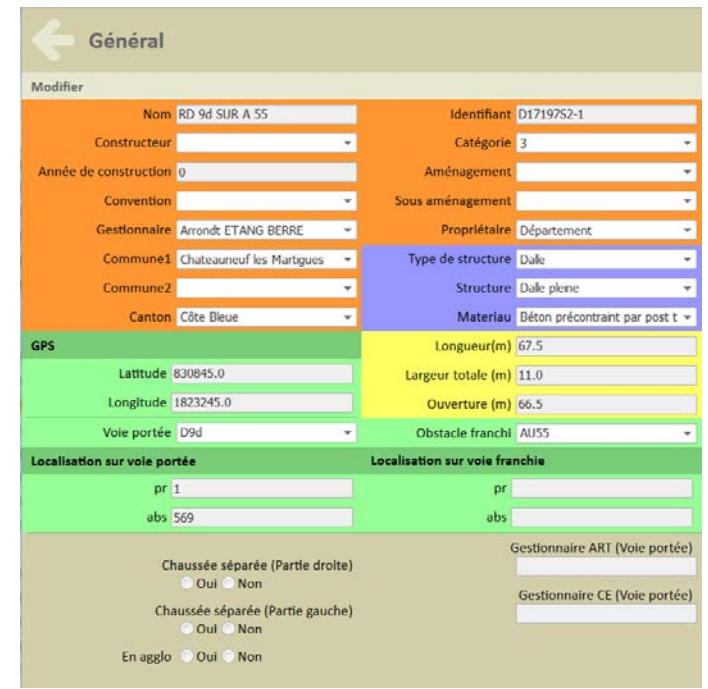

Localiser un ouvrage en GPS et obtenir sa voie et ses coordonnées PR + abscisse. Si on positionne un ouvrage avec ses coordonnées GPS à proximité d'une voie, le système associe cette voie à l'ouvrage et calcule sur celle-ci sa localisation PR+Abscisse par projection.

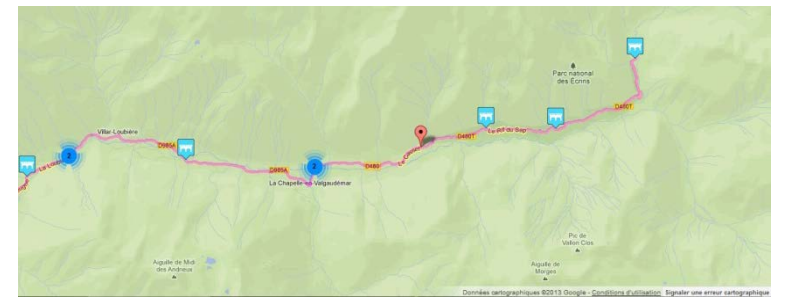

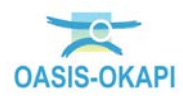

# **3.1 Exemple de droits d'un profil Agence**

# 3.1.1 Configuration générale

| Listes de restrictior | Greffons Autoris     | sations d'accès au | ix données 🛛 Bas | es de prix           |              |  |  |  |
|-----------------------|----------------------|--------------------|------------------|----------------------|--------------|--|--|--|
| Général               | Droit bloc           | Y Droit            | class Y          | Droit odt            | Perspectives |  |  |  |
|                       | Identification       |                    |                  |                      |              |  |  |  |
|                       | Identifiant PROFIL_T | /PE_ADA            | Administrate     | ur Changer le mot de | e passe      |  |  |  |
| Nom                   |                      | Prénom             |                  | Fonction             |              |  |  |  |
| E-Mail                |                      | Tél. fixe          |                  | Tél. portable        |              |  |  |  |
| Service               |                      | Direction          |                  | Organisme            |              |  |  |  |
|                       |                      | G                  | énéral           |                      | $\square$    |  |  |  |
|                       |                      | A                  | ctions           |                      |              |  |  |  |
| (                     |                      | [                  | Oroits           |                      |              |  |  |  |
| Configuratio          | n générale           | Connaitre Ecrit    | ure 🔽 Copie pers | sonnelle Ecriture 🖌  |              |  |  |  |
| Mur                   |                      | Surveiller Ecrit   | ure 🔽 Copie per: | sonnelle Ecriture 💟  |              |  |  |  |
|                       |                      | Programmer Ecrit   | ure 🔽 Copie per: | sonnelle Ecriture 💽  |              |  |  |  |
|                       |                      |                    |                  |                      |              |  |  |  |

Les agences (ici, profil « ADA ») ont le droit d'écriture (création / modification / suppression) sur tous les types d'ouvrages

# 3.1.2 Configuration pour les ponts et les murs

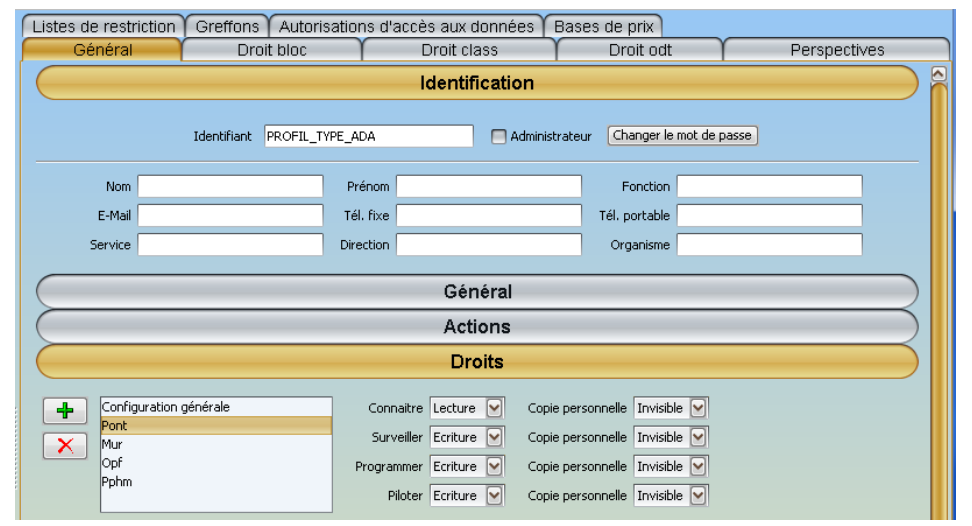

Les agences sont uniquement en lecture sur les Ponts, les Murs les OPF et les PPHM

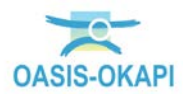

| OasisWeb Network               | Q 🧰 🖾 Po                         | ota [XE01]                                                                                                    |                                                                                                    | consultation ×                        |
|--------------------------------|----------------------------------|----------------------------------------------------------------------------------------------------|----------------------------------------------------------------------------------------------------|---------------------------------------|
| Général                        |                                  |                                                                                                    |                                                                                                    |                                       |
| Modifier                       |                                  |                                                                                                    |                                                                                                    | Satellite                             |
| Nom N                          | Intentifiant IED32 PR42+99       |                                                                                                    | J 🗮                                                                                                    |                                       |
| Constructeur -                 | Categorie Niveau C               |                                                                                                    |                                                                                                    |                                       |
| Année dir construction         | Aménagement                      | -                                                                                                    |                                                                                                    |                                       |
| Convention                     | Sous aménagement                 | · 4                                                                                                    | MAR INC.                                                                                                    |                                       |
| Gestilinnaire PEZERAS +        | Proprietaire DEPAUTEMENT         | 9 E                                                                                                    |                                                                                                    |                                       |
| Commune1 MONTAGNAC -           | Families Ouvrages hydra          | iques -                                                                                                    | and the second second se |                                       |
| Commune2                       | Structure Dakt OH                | Orait                                                                                                    |                                                                                                    |                                       |
| Canton MONTAGNAC +             | Materiau Bétas armé              | Casis                                                                                                    |                                                                                                    |                                       |
| H Bet                          | Longueur(m) 3,0                  | Vous n'avez pas les droits nécessaires pour effectuer des modific                                                                                                    | ations.                                                                                                    |                                       |
| Lattude 40.513175              | Largeur totale (m) 14.3          |                                                                                                    |                                                                                                    |                                       |
| Longitude: 3:473829            | Ouverture (m) 2.0                | Ok                                                                                                    |                                                                                                    | anno. ann                             |
| Vole partée RD32 +             | Obstacle franchi Fassa           | Annual State                                                                                                    |                                                                                                    |                                       |
| - Localization sur vole portée | 🖃 Localisation sur vole franchie |                                                                                                    |                                                                                                    |                                       |
|                                | Appareillage crue non            |                                                                                                    | and the second second se |                                       |
| Date de receniement            | Joints de chaussées non-         |                                                                                                    |                                                                                                    |                                       |
| Ouvrages non -                 | Submersible non                  |                                                                                                    |                                                                                                    | Mar Carried                           |
| Transport exceptionnel non +   | Espèces protégèes                |                                                                                                    |                                                                                                    |                                       |
| Archives, aucune               | Observations TE                  | and a second second sec | State on Adventured                                                                                                    | A A A A A A A A A A A A A A A A A A A |
| Ouvrages de liste Hydraulque + | itemo Dut S Non                  |                                                                                                    |                                                                                                    |                                       |
| Etude de portance              | #CIRCU 12:0:                     |                                                                                                    |                                                                                                    | Ţ                                     |
| IF EXPL 16.0                   | IGG_ABO_STRUC 1.5                |                                                                                                    |                                                                                                    |                                       |
| IGG FOND STRUC 1.0             | IF_CAPITAL 6.67                  |                                                                                                    |                                                                                                    |                                       |
|                                |                                  | <ul> <li>Laoogia</li> </ul>                                                                                                    |                                                                                                    |                                       |

Les agences n'ont pas les droits pour modifier les caractéristiques des Ponts, ni des Murs

| Liste        | s de restriction           | Greffons | Autorisation | ns d'accès aux donne | ées | Bases de prix |          |             |  |
|--------------|----------------------------|----------|--------------|----------------------|-----|---------------|----------|-------------|--|
| Général      |                            | Droit    | bloc         | Droit class          |     | Droit odt     | ΎΡ6      | erspectives |  |
| 🗹 CI         | Classe éditable par défaut |          |              |                      |     |               |          |             |  |
| +            |                            | Тур      | e d'objet    |                      |     |               | Editable |             |  |
| $\mathbf{x}$ |                            |          |              |                      |     |               |          |             |  |
|              |                            |          |              |                      |     |               |          |             |  |
|              |                            |          |              |                      |     |               |          |             |  |
|              |                            |          |              |                      |     |               |          |             |  |
|              |                            |          |              |                      |     |               |          |             |  |

Toutes les classes sont éditables

# 3.1.3 Configuration de l'accès aux visites

Les agences ont les droits d' « utilisation » sur les visites annuelles et périodiques, et sur les autres types de visites (inspections détaillées ou plongeurs) ils n'auront des droits qu'en consultation :

| Listes de restriction      | Greffons Autorisations      | d'accès aux données E | ases de prix |              |
|----------------------------|-----------------------------|-----------------------|--------------|--------------|
| Général                    | Droit bloc Y                | Droit class Y         | Droit odt    | Perspectives |
| Types de visites Types d   | d'actions Types d'Opération |                       |              |              |
| Tous utilisés 📑            |                             |                       |              |              |
| 🔲 Inspection détaillée (C  | ppf)                        |                       |              |              |
| 🔲 Inspection Détaillée In  | itiale (Mur)                |                       |              |              |
| 🔲 Inspection Détaillée In  | itiale (Pont)               |                       |              |              |
| 🔲 Inspection Détaillée Pé  | ériodique (Mur)             |                       |              |              |
| 🔲 Inspection Détaillée Pé  | ériodique (Pphm)            |                       |              |              |
| 🔲 Inspection Détaillée Pé  | ériodique (Pont)            |                       |              |              |
| 🔲 Inspection Détaillée Su  | ubaquatique (Pont)          |                       |              |              |
| 🔲 Inspection Subaquatio    | ue (Mur)                    |                       |              |              |
| 🗹 Visite annuelle (Pphm)   |                             |                       |              |              |
| 🔲 Visite de Surveillance 🤇 | Continue (Pont)             |                       |              |              |
| 🔲 Visite exceptionnelle (  | Opf)                        |                       |              |              |
| 🔲 Visite périodique - BE ( | (Opf)                       |                       |              |              |
| 🔲 Visite périodique - Con  | respondant (Opf)            |                       |              |              |
| 🗹 Visite Périodique Trien  | nale (Mur)                  |                       |              |              |
| 🗹 Visite Périodique Trien  | nale (Pont)                 |                       |              |              |
| Visite Surveillance Con    | tinue (Mur)                 |                       |              |              |

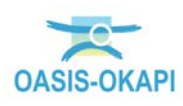

# 3.1.4 Configuration de l'accès aux actions

| Listes de restriction   | Greffons Autorisation                            | is d'accès aux données E | ases de prix |              |  |  |  |  |
|-------------------------|--------------------------------------------------|--------------------------|--------------|--------------|--|--|--|--|
| Général                 | Droit bloc                                       | Droit class              | Droit odt    | Perspectives |  |  |  |  |
| Types de visites Types  | d'actions Types d'Opération                      |                          |              |              |  |  |  |  |
| Tous utilisés 🧮         |                                                  |                          |              |              |  |  |  |  |
| Curage du lit (Pont)    |                                                  |                          |              |              |  |  |  |  |
| Curage torrent + mi     | se en décharge (Pont)                            |                          |              |              |  |  |  |  |
| 🗹 Débardage/débrouss    | aillage (Opf)                                    |                          |              |              |  |  |  |  |
| Déblais (Pont)          |                                                  |                          |              |              |  |  |  |  |
| 🗹 Débouchage des bar    | bacanes (Pont)                                   |                          |              |              |  |  |  |  |
| Débouchage des gar      | gouilles (Pont)                                  |                          |              |              |  |  |  |  |
| 🔲 Décaissement ouvraç   | ge (Mur)                                         |                          |              |              |  |  |  |  |
| 🔲 Décaissement ouvraç   | ge (Pont)                                        |                          |              |              |  |  |  |  |
| 🗹 Dégagement des app    | areils d'appuis (Mur)                            |                          |              |              |  |  |  |  |
| Démolition d'ouvrage    | (Pont)                                           |                          |              |              |  |  |  |  |
| Démolition dalle (Mur)  | )                                                |                          |              |              |  |  |  |  |
| Démolition dalle (Pont) |                                                  |                          |              |              |  |  |  |  |
| 🔲 démolition de barbac  | démolition de barbacanes et remplacements (Pont) |                          |              |              |  |  |  |  |
| démolition de chauss    | ée <30cm (Pont)                                  |                          |              |              |  |  |  |  |

Les agences ont les droits d' « utilisation » sur certains types d'action :

# 3.2 Paramétrages

• Lancer le client « OASIS Paramétrage » :

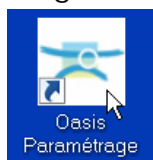

• L'interface de paramétrage d'OASIS est affichée :

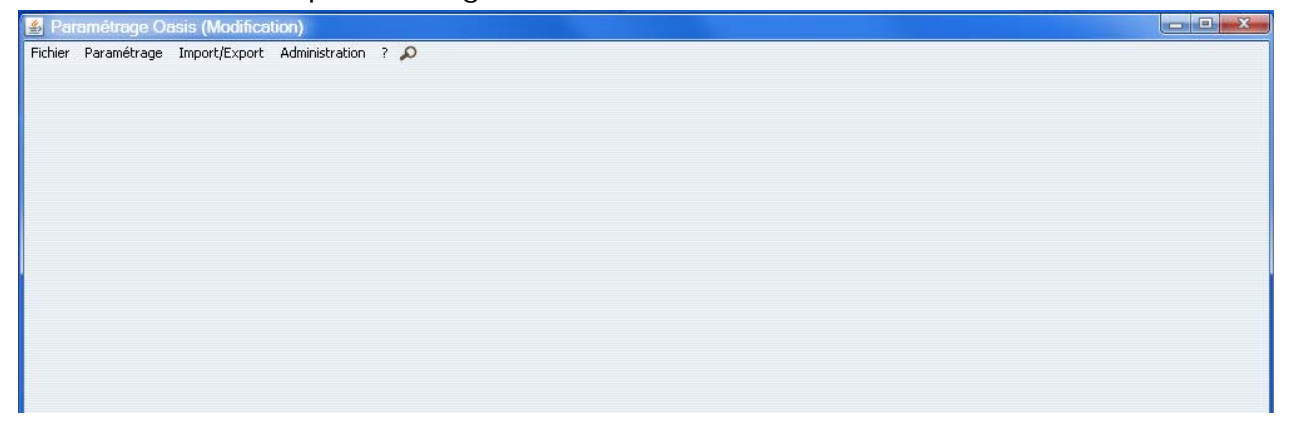

### 3.2.1 Paramétrer des thématiques

Dans OASIS-WEB, les ouvrages peuvent être affichés selon une thématique : par défaut, on peut les afficher selon leur IG.

Ce paragraphe explique comment paramétrer d'autres thématiques que l'IG.

Les thématiques sont liées au type d'ouvrage.

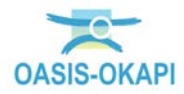

| ł |
|---|
|   |
|   |
|   |
|   |
|   |

Ici, les thématiques proposées pour les infrastructures de type « Pont »

Pour paramétrer des thématiques :

• Interface Paramétrage > Menu {Paramétrage} > Commande {Propriétés} :

| 🛓 Par   |   | métrage Oasis (Modifica   | tion)          |     |
|---------|---|---------------------------|----------------|-----|
| Fichier | I | Paramétrage Import/Export | Administration | ? 🔎 |
|         | Γ | Listes de références      |                |     |
|         |   | Structures                |                |     |
|         |   | Bases d'interventions     |                |     |
|         |   | Propriétés                |                |     |
|         |   | Bases d'équipements 🗟     |                |     |
|         |   | Votre logo                |                |     |
|         |   | Descripteurs d'import     |                |     |
|         |   | Déploiement des modules   |                |     |
|         |   |                           |                |     |

• Dans la partie supérieure de l'interface, choisir le type d'objet pour lequel définir des thématiques :

| 🛓 Paramé    | trage des propriétés (Modification)                                    | ×  |
|-------------|------------------------------------------------------------------------|----|
| Type d'obje | jet a                                                                  |    |
| + [         | Propriété Nom d'affi Visible Ordre Définir les Obligatoire Définir les | 45 |
| ×           |                                                                        |    |

 Filtre « Infra » / choix « Infrastructure » pour paramétrer une thématique pour toutes les infrastructures quel que soit leur type :

| Choix d | e la classe d'objet 📃 📃 |
|---------|-------------------------|
| ?       | Filtre Infra            |
|         | OK Annuler              |

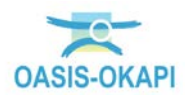

• Exemple de thématiques pour « Infrastructure » :

| Type d'ob     | jet 🔓        |                 |         |       |                |             | Infrastructure  |     |
|---------------|--------------|-----------------|---------|-------|----------------|-------------|-----------------|-----|
| +             | Propriété    | Nom d'affichage | Visible | Ordre | Définir les co | Obligatoire | Définir les ico | 1   |
|               | Canton       | Canton          | Vrai    |       | Faux           | Faux        | Faux            | · · |
| $\sim \times$ | Commune 1    | Commune 1       | Vrai    |       | Faux           | Faux        | Faux            |     |
|               | Gestionnaire | Gestionnaire    | Vrai    |       | Faux           | Faux        | Faux            |     |
| - P           | Propriétaire | Propriétaire    | Vrai    |       | Faux           | Faux        | Faux            |     |
| _             | Structure    | Structure       | Vrai    |       | Faux           | Faux        | Faux            |     |
| <b>1</b>      | Type de stru | Type de stru    | Vrai    |       | Faux           | Faux        | Faux            |     |
|               |              |                 |         |       |                |             |                 |     |

 Filtre « pont » / choix « Pont » pour paramétrer une thématique pour les ponts :

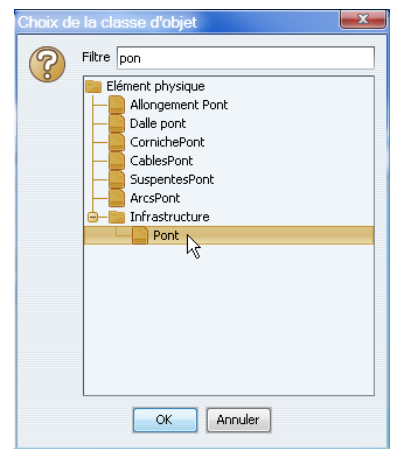

• Exemple de thématiques pour « Pont » :

| Type d'ob     | ojet 🔓        |                 |         |       |                |             | Pont            |
|---------------|---------------|-----------------|---------|-------|----------------|-------------|-----------------|
| +             | Propriété     | Nom d'affichage | Visible | Ordre | Définir les co | Obligatoire | Définir les ico |
|               | Commune 1     | Commune 1       | Vrai    |       | Faux           | Faux        | Faux            |
| $\sim \times$ | Materiau      | Materiau        | Vrai    |       | Vrai           | Faux        | Faux            |
|               | Ouverture (m) | Ouverture (m)   | Vrai    |       | Vrai           | Faux        | Faux            |
| 曾             | Propriétaire  | Propriétaire    | Vrai    |       | Vrai           | Faux        | Faux            |
| _             | Voie portée   | Voie portée     | Vrai    |       | Vrai           | Faux        | Faux            |
| <b>1</b>      |               |                 |         |       |                |             |                 |
|               |               |                 |         |       |                |             |                 |

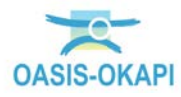

- Type d'objet Pont ...× Définir les co... Obligatoire Définir les ico... Couleurs Nom d'affichage Visible Commune 1 Vrai Materiau Vrai ÷ Propriété Ordre Commune 1  $\mathbf{X}$ Materiau Faux Vrai Faux Inconnu Ouverture (m) Ouverture (m) Vrai Propriétaire Propriétaire Vrai Voie portée Voie portée Vrai Vrai Faux Faux BETON **1** Vrai Faux Faux Vrai Faux Faux BETON + ENROCHEMENT **e** BETON+GEOTEXTILE BETON ARME BETON ARME + BETON PRECONTRAINT BETON ARME + METALLIQUE BETON ARME + METALLIQUE PRECONTRAIN Propriété Materiau 💽 Nom d'affichage Materiau Visible V Configurer les critères d'affichages Définir les couleurs 🗹 BETON ARME + TERRE ARME Ordre Obligatoire 🥅 Définir les icones 🛛 🦳 BETON PRECONTRAINT BETON PRECONTRAINT + METALLIQUE BETON PRECONTRAINT - TERRE ARME BETON PROJETE BOIS CELLULLAIRE ELEMENTS PREFA + MACONNERIE ELEMENTS PREFABRIQUES ENROCHEMENT - MACONNERIE ENROCHEMENTS ENROCHEMENTS BETONNES GABIONS GABIONS+ENROCHEMENT GABIONS + PIERRES MACONNEES
- Exemple de paramétrage d'une thématique :

- Pour définir une nouvelle thématique :
  - Ajouter une propriété en cliquant dans le bouton [+] :

| <b>+</b> .   | Propriété | Nom d'affichage | Visible | Ordre | Définir les co | Obligatoire | Définir les ico |          |
|--------------|-----------|-----------------|---------|-------|----------------|-------------|-----------------|----------|
| 1            | Commune 1 | Commune 1       | Vrai    |       | Faux           | Faux        | Faux            | <b>_</b> |
| $\mathbf{X}$ | Materiau  | Materiau        | Vrai    |       | Vrai           | Faux        | Faux            |          |

o La choisir dans la liste déroulante :

| Propriété St   | ructure                         | $\mathbf{\mathbf{v}}$ | Nom d'affichage Structure            | Visible              | <b>N</b> |
|----------------|---------------------------------|-----------------------|--------------------------------------|----------------------|----------|
| Ordre Ot       | bstacle franchi<br>uverture (m) |                       | Configurer les critères d'affichages | Définir les couleurs |          |
| Obligatoire Pe | ente (%)                        |                       |                                      | Définir les icones   |          |
| Pro            | opriétaire                      |                       |                                      |                      |          |
| Ra             | ayon courbure (m)               |                       |                                      |                      |          |
| Ris            | sques naturels                  |                       |                                      |                      |          |
| So             | ous aménagement                 |                       |                                      |                      |          |
| Sti            | ructure                         |                       |                                      |                      |          |

Ici, on ajoute une thématique « Structure ».

o Cocher la case « Obligatoire » :

| Propriété Struct   | ure 🕑 | Nom d'affichage Structure            | Visible              | 1 |
|--------------------|-------|--------------------------------------|----------------------|---|
| Ordre              |       | Configurer les critères d'affichages | Définir les couleurs |   |
| Obligatoire 🗹<br>🖓 |       |                                      | Définir les icones   |   |

- Pour la rendre obligatoire.
- o Cocher la case « Définir les couleurs » :

| Propriété   | Structure | Nom d'affichage Structure            | Visible              | 1  |
|-------------|-----------|--------------------------------------|----------------------|----|
| Ordre       |           | Configurer les critères d'affichages | Définir les couleurs | 1  |
| Obligatoire | • 🗹       |                                      | Définir les icones   | Ъg |

 Pour associer une couleur à chacune des valeurs possibles lorsqu'il s'agit d'une propriété qui renvoie sur une liste de valeurs, ou

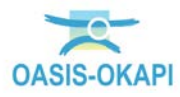

définir une plage de valeurs et leur associer des couleurs lorsque la propriété renvoie une valeur numérique.

• Lorsque la propriété ne renvoie pas une valeur numérique, comme ici la structure, des couleurs d'affichage sont proposées automatiquement :

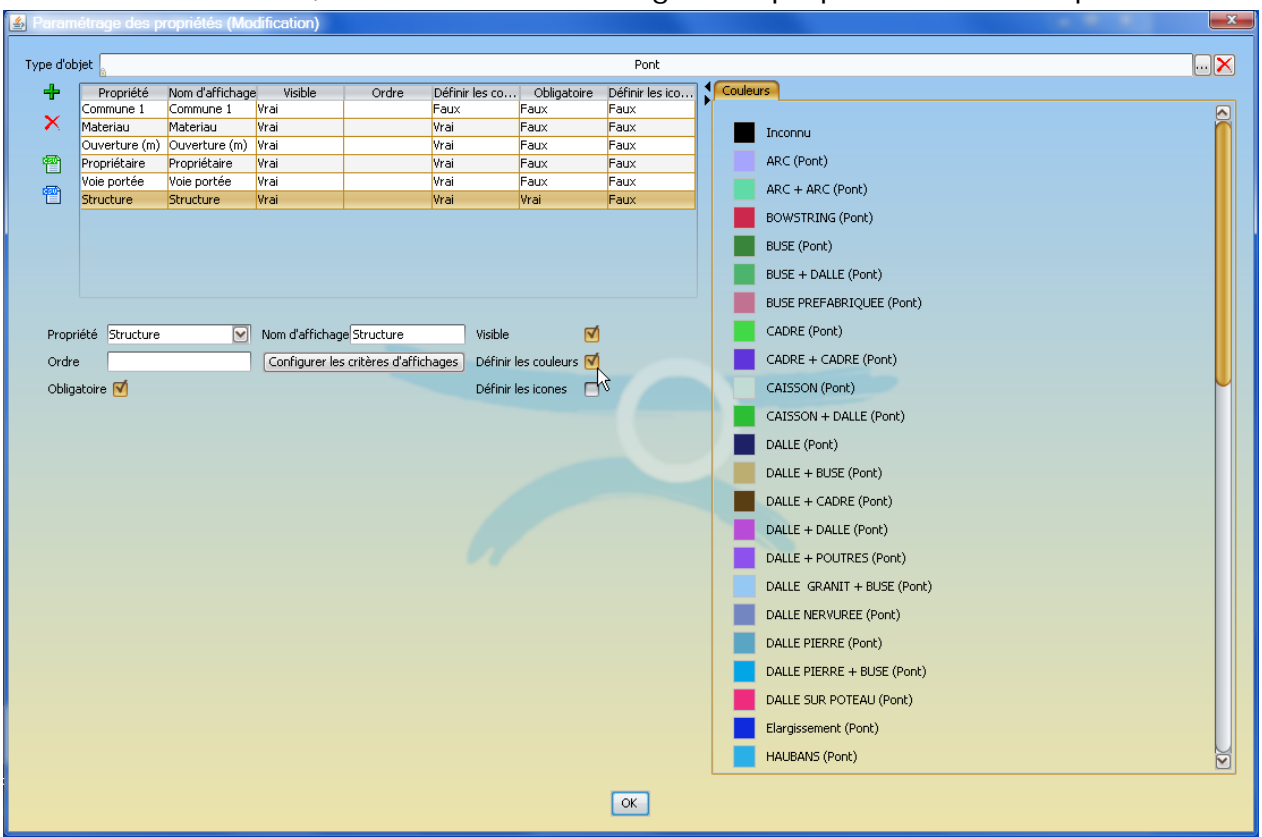

- Vous pouvez les accepter ou les modifier ;
- Pour modifier une couleur, cliquer dedans :

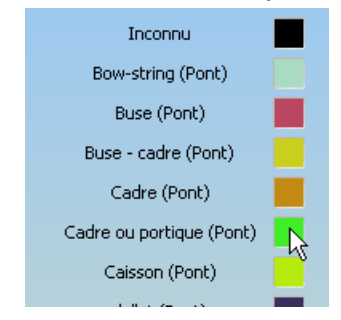

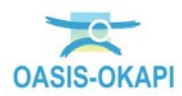

| <ul> <li>Et en choisir une autre :</li> </ul> |   |
|-----------------------------------------------|---|
| 🔮 Choix de la couleur                         | x |
|                                               |   |
|                                               |   |
| Echantillon de texte                          |   |
| Echantillon de texte                          |   |
| Echantillon de texte Echantillon de texte     |   |
| OK Annuler Réinitialiser                      |   |

- Lorsque la propriété renvoie une valeur numérique, comme ici l'IP, il faut définir les valeurs de regroupement :
  - Cocher la case « Définir les couleurs » affiche les outils pour définir les plages de valeur :

| Type d'ob                                                                                                    | jet 🔓                                                                                               |                                                                                                    |                                                         |       |                                                                                |                                                                             | Infrastructure                                                                  |          | × |
|----------------------------------------------------------------------------------------------------|----------------------------------------------------------------------------------------------------|----------------------------------------------------------------------------------------------------|---------------------------------------------------------|-------|--------------------------------------------------------------------------------|-----------------------------------------------------------------------------|---------------------------------------------------------------------------------|----------|---|
| +<br>×<br>@                                                                                                    | Propriété<br>Canton<br>Commune 1<br>Gestionnaire<br>Propriétaire<br>Structure<br>Type de stru<br>IP | Nom d'affichage<br>Canton<br>Commune 1<br>Gestionnaire<br>Propriétaire<br>Structure<br>Type de stru<br>IP | Visible<br>Vrai<br>Vrai<br>Vrai<br>Vrai<br>Vrai<br>Vrai | Ordre | Définir les co<br>Faux<br>Faux<br>Faux<br>Faux<br>Faux<br>Faux<br>Faux<br>Faux | Obligatoire<br>Faux<br>Faux<br>Faux<br>Faux<br>Faux<br>Faux<br>Faux<br>Faux | Définir les ico<br>Faux<br>Faux<br>Faux<br>Faux<br>Faux<br>Faux<br>Faux<br>Faux | Couleurs |   |
| Propriété IP Visible V<br>Ordre Configurer les critères d'affichages Définir les couleurs V<br>Obligatoire Définir les icones |                                                                                                    |                                                                                                    |                                                         |       |                                                                                |                                                                             |                                                                                 |          |   |

Choisir le sens des égalités :

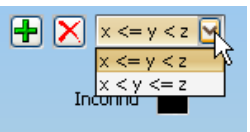

 Puis ajouter autant de bornes de comparaison que nécessaire en cliquant dans le bouton [Ajouter] :

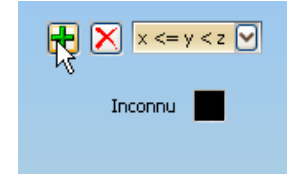

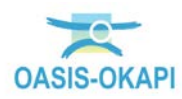

 Pour renseigner les valeurs à comparer en veillant à bien respecter les intervalles :

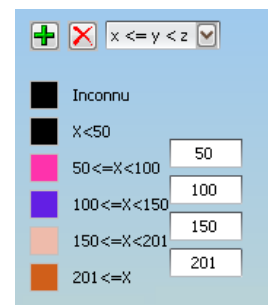

Et leur associer les couleurs désirées :

| Type d'obj | jet 🛔                                                                                               |                                                                                                    |                                                         |                   |                                                                                |                                                                             | Infrastructure                                                                  |          |                                                                                                  | K |
|------------|----------------------------------------------------------------------------------------------------|----------------------------------------------------------------------------------------------------|---------------------------------------------------------|-------------------|--------------------------------------------------------------------------------|-----------------------------------------------------------------------------|---------------------------------------------------------------------------------|----------|--------------------------------------------------------------------------------------------------|---|
| +<br>×     | Propriété<br>Canton<br>Commune 1<br>Gestionnaire<br>Propriétaire<br>Structure<br>Type de stru<br>IP | Nom d'affichage<br>Canton<br>Commune 1<br>Gestionnaire<br>Propriétaire<br>Structure<br>Type de stru<br>IP | Visible<br>Vrai<br>Vrai<br>Vrai<br>Vrai<br>Vrai<br>Vrai | Ordre             | Définir les co<br>Faux<br>Faux<br>Faux<br>Faux<br>Faux<br>Faux<br>Faux<br>Vrai | Obligatoire<br>Faux<br>Faux<br>Faux<br>Faux<br>Faux<br>Faux<br>Faux<br>Faux | Définir les ico<br>Faux<br>Faux<br>Faux<br>Faux<br>Faux<br>Faux<br>Faux<br>Faux | Couleurs | x <= y < z ♥<br>Inconnu<br>X <50<br>50 <= X <100<br>100 <= X <150<br>150 <= X <201<br>201<br>201 |   |
| Propri     | été IP                                                                                              |                                                                                                    | Nom d'affichag                                          | e IP              | Visible                                                                        | 1                                                                           |                                                                                 |          |                                                                                                  |   |
| Ordre      |                                                                                                    |                                                                                                    | Configurer les                                          | critères d'affich | ages Définir l                                                                 | es couleurs 🗹                                                               |                                                                                 |          |                                                                                                  |   |
| Obliga     | atoire 📃                                                                                            |                                                                                                    |                                                         |                   | Définir l                                                                      | es icones 🛛                                                                 |                                                                                 | \        |                                                                                                  |   |

• Cliquer dans [OK] pour enregistrer et sortir de l'interface de paramétrage des propriétés.

#### 3.2.2 Paramétrer les phases des opérations

Interface Paramétrage > Menu {Paramétrage} > Commande {Listes de références} :

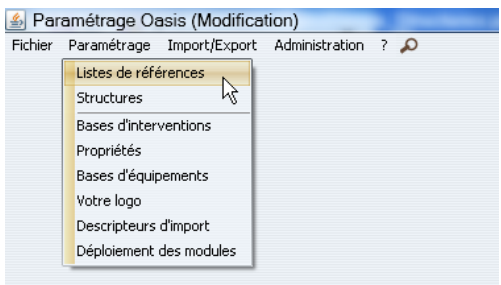

• Dérouler l'entrée « Opération » en cliquant sur le bouton [+] associé :

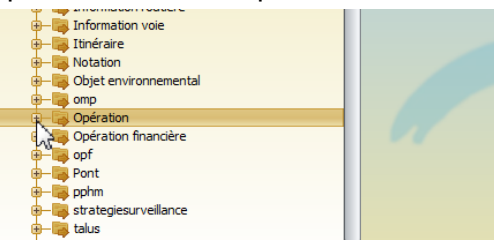

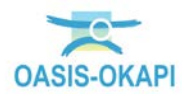

• Sélectionner l'entrée « Opération/Phasemodel/TravauxPilotagePhaseModel » :

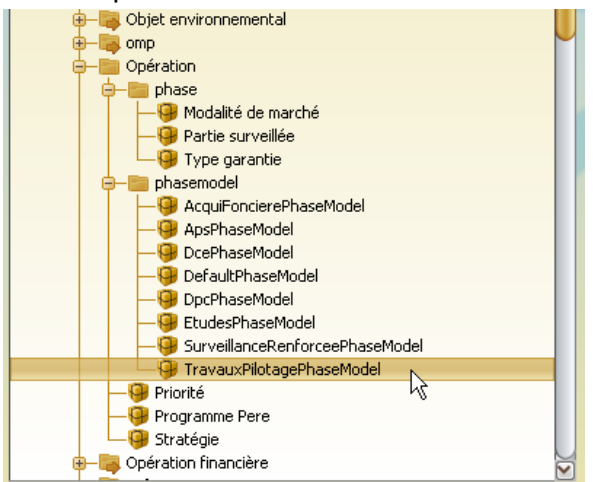

o Exemple de paramétrage de phases pour les opérations :

| +       | Nom                 | Par défaut |
|---------|---------------------|------------|
|         | Déroulement travaux | Faux       |
| $\sim$  | Travaux             | Faux       |
|         | Travaux             | Vrai       |
| 習       |                     |            |
| र्षणीने |                     |            |
|         |                     |            |
|         |                     |            |
|         |                     |            |
|         |                     |            |
|         |                     |            |
|         |                     |            |

Dans la partie droite de l'interface, créer une phase en cliquant dans le bouton
[+]:

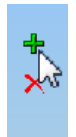

• Lui donner un nom :

|                 | Nom      | Par défaut |
|-----------------|----------|------------|
| Déroulement tra | ivaux    | Faux       |
| Travaux         |          | Faux       |
| Travaux         |          | Vrai       |
|                 |          | Faux       |
|                 |          |            |
|                 | Dav défa |            |

o Et éventuellement la déclarer comme phase par défaut :

| Nom Travaux | Par défaut 🗹 |  |
|-------------|--------------|--|
|             | at a         |  |
|             | N2           |  |

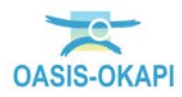

### 3.2.3 Paramétrer l'« Entretien spécialisé »

Interface Paramétrage > Menu {Paramétrage} > Commande {Listes de références} :

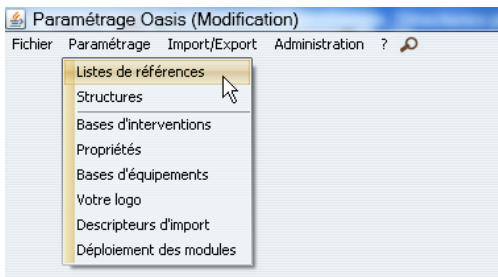

• Dérouler l'entrée « Gestion » en cliquant sur le bouton [+] associé :

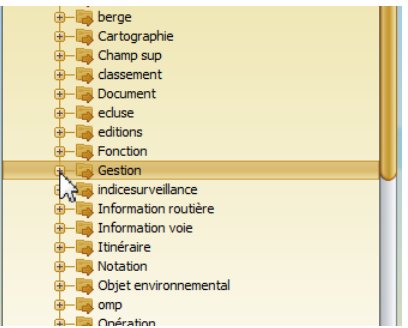

• Sélectionner l'entrée « Gestion/TypeIntervention » :

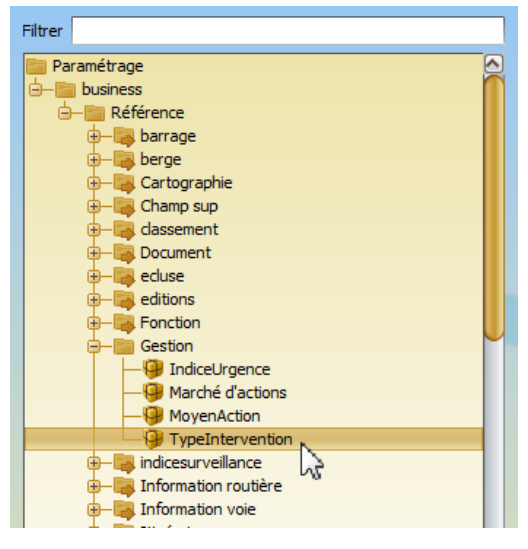

• Editer le type d'intervention « Entretien spécialisé » :

|                      | Catégorie | Libellé              |
|----------------------|-----------|----------------------|
| Entretien courant    |           | Entretien courant    |
| Entretien spécialisé | N         | Entretien spécialisé |
| Surveillance         | eF        | Surveillance         |
|                      | ~0        |                      |
|                      |           |                      |
|                      |           |                      |
|                      |           |                      |
|                      |           |                      |
|                      |           |                      |
|                      |           |                      |
|                      |           |                      |

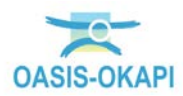

• Et cocher les cases comme ci-dessous :

| Catég                           | orie | Libellé              |
|---------------------------------|------|----------------------|
| Entretien courant               |      | Entretien courant    |
| Entretien spécialisé            |      | Entretien spécialisé |
| Surveillance                    |      | Surveillance         |
|                                 |      |                      |
|                                 |      |                      |
|                                 |      |                      |
|                                 |      |                      |
|                                 |      |                      |
|                                 |      |                      |
|                                 |      |                      |
|                                 |      |                      |
|                                 |      |                      |
| Affichage des actions           |      |                      |
| Affichage des devis estimatifs  | ₫    |                      |
| Affichage des actions demandées |      |                      |
| Affichage du suivi              |      |                      |
| Affichage des phases            |      |                      |

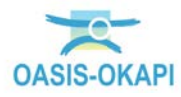